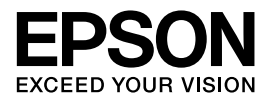

# ELPDC11 書画カメラ 取扱説明書

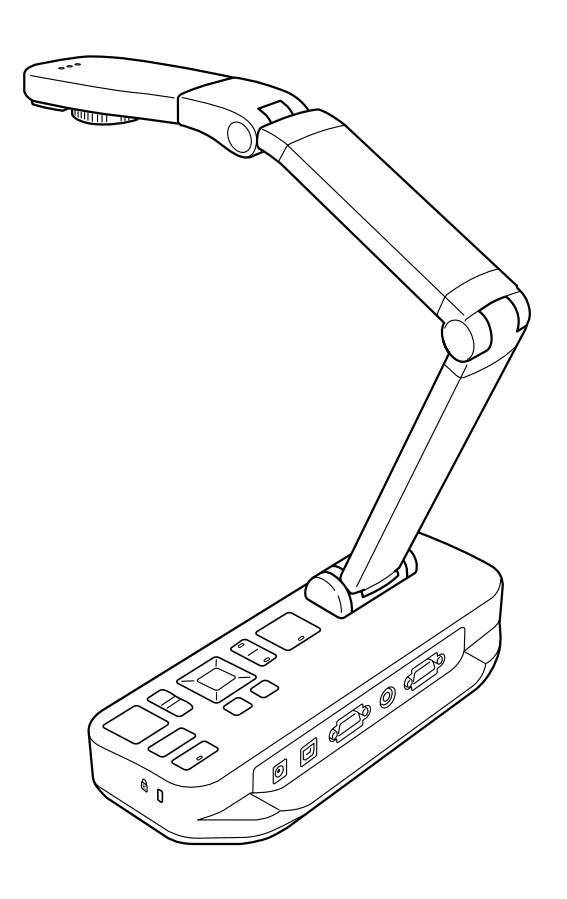

# 安全にお使いいただくために

お買い上げいただきまして、ありがとうございます。本機を安全に正しくお使いいただ くために、本書をよくお読みください。不明な点はいつでも解決できるように、その後 はすぐに見られる場所に大切に保管してください。

取扱説明書および製品には、製品を安全に正しくお使いいただき、お客様や他の人々へ の危害や財産への損害を未然に防止するために絵表示が使われています。その表示と意 味は次のとおりです。内容をよく理解いただいた上で本文をお読みください。

本書指定の使用温度範囲、保管温度範囲を守って使用・保管してください。

| ⚠ 警告 | この表示を無視して誤った取り扱いをすると、人が死亡または<br>重傷を負う可能性が想定される内容を示しています。                    |
|------|-----------------------------------------------------------------------------|
| ⚠注意  | この表示を無視して誤った取り扱いをすると、人が傷害を負う<br>可能性が想定される内容および物的損害のみの発生が想定さ<br>れる内容を示しています。 |

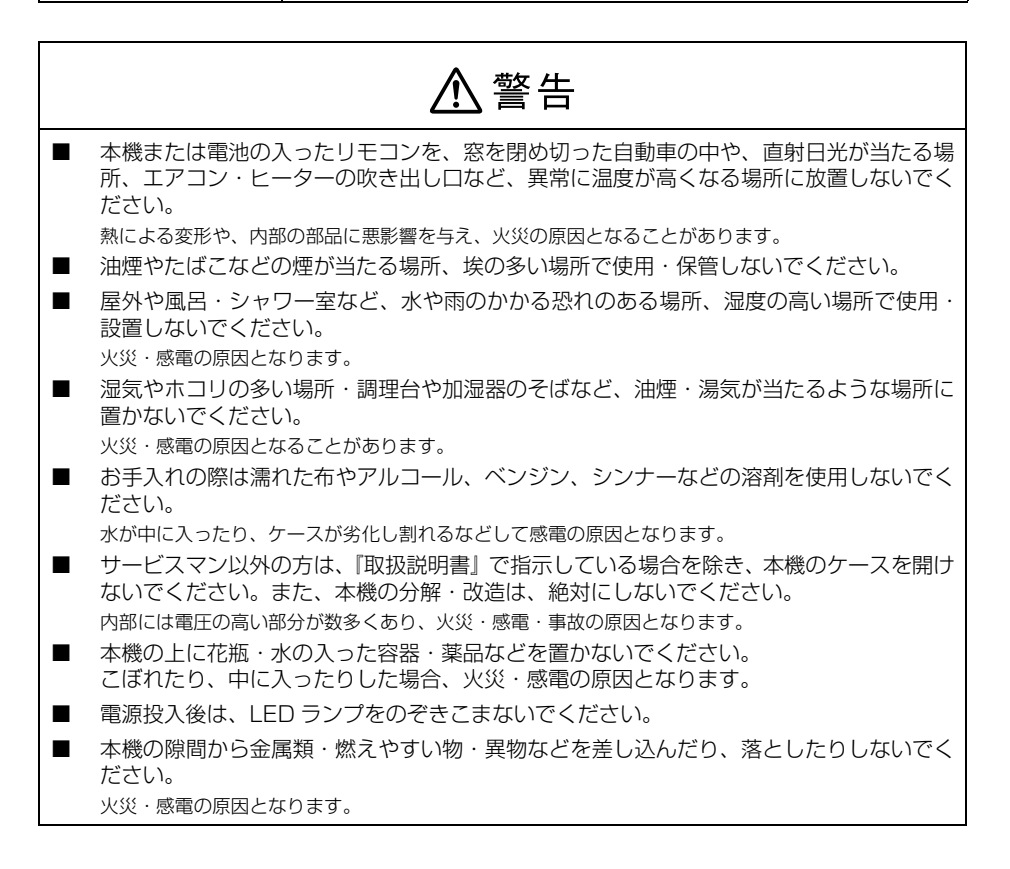

| ⚠警告                                                                                                    |
|----------------------------------------------------------------------------------------------------|
| ■ 次のような異常のときは、すぐに電源を切り、ケーブルを抜いて、お買い上げの販売店、<br>またはエプソンサービスコールセンターにご相談ください。<br>煙が出ている、変な臭い、変な音がする。<br>本機の内部に水や異物が入った。<br>本機を落としたり、ケースを破損した。 |
| ■ 同梱の専用 AC アダプター以外は、使用しないでください。<br>火災・感電の原因となります。                                                                                         |
| ■ AC アダプターは、指定された電源電圧以外の電圧では使用しないでください。<br>火災・感電の原因となります。                                                                                 |
| ■ AC アダプターのコードを引っ張ったり、コードの上に重いものをのせないでください。<br>火災・感電の原因となります。                                                                             |
| 本機を踏んだり、落としたり、叩いたりなど、強い力や衝撃を与えないでください。破損することがあり火災・感電の原因となります。破損した場合には、電源を切り AC アダプターをコンセントから抜き、販売店へご連絡ください。                               |
| <ul> <li>火災・感電の原因となります。</li> <li>ぬれた手で本機や AC アダプター、プラグを操作しないでください。</li> <li>故障や火災・感電の原因になります。</li> </ul>                                  |
| ■ AC アダプターは指定された電源電圧で使用してください。<br>指定处の電源電圧を使用すると、火災・感電の原因となります。                                                                           |
| <ul> <li>電池の液が目に入ったときは、失明などの障害の恐れがありますので、こすらずにすぐに<br/>水道水などの多量のきれいな水で十分に洗ったあと、医師の治療を受けてください。</li> </ul>                                   |
| ■ 小さなお子様の手の届くところには、設置・保管しないでください。取り外した電池を小<br>さなお子様の手の届く場所に放置しないでください。飲み込んだり、ノドに詰まらせるこ<br>とがあります。万一、飲み込んだ場合は直ちに医師にご相談ください。                |
| ■ 電池の+と-を逆にして使用しないでください。 電池を漏液、発熱、破裂させるおそれがあります。                                                                                          |
| <ul> <li>電池の液をなめた場合には、すぐにうがいをして医師に相談してください。</li> <li>電池の液が中席や本明に付着した場合には、中席に陪席を起こす恐れがありますので、す。</li> </ul>                                 |
| ■ 電池の液が反肩やな旅に付着した場合には、反肩に障害を起こす忘れためりよすのと、す<br>ぐに多量の水道水などのきれいな水で洗い流してください。                                                                 |
| ■ 種類の異なる電池、新しい電池と使用した電池、古い電池などを混ぜて使用しないでくだ<br>さい。                                                                                         |
| 電池を漏液、発熱、破裂させるおそれがあります。                                                                                                    |
| ■ 使い切った電池はすぐに本機から取り出してください。                                                                                                    |
| 使い切った電池を本機に接続したまま長時間放置しますと、電池から発生するガスにより、電池を漏液、<br>発熱、破裂させたり、本機を破損させるおそれがあります。                                                            |
| ■ 長時間本機を使用しない場合には、本機から電池を取り出してください。                                                                                                    |
| 電池から発生するガスにより、電池を漏液させたり、本機を破損させるおそれがあります。                                                                                                 |
| ■ 電池の外装ラベルやパッケージの注意書に従って正しく使用してください。                                                                                                    |
| 電池の使い方を誤ると、電池が漏液、発熱、破損したりケガや機器故障の原因となります。                                                                                                 |
| 本体にネジゆるみ止め用接着剤・潤滑剤・油などが付着するとケースが割れ、事故やけがの原因となります。                                                                                         |
| ネジゆるみ止め用接着剤・潤滑剤・油などを使用しないでください。                                                                                                    |

#### ⚠注意 高圧電線や磁気を発生するものの近くには設置しないでください。 本機を移動させる場合は、必ず電源を切り、すべての配線をはずしたことを確認してから 行ってください。 火災・感雷の原因となることがあります。 裏面の固定ネジを使用する場合は、斜めにならないように固定してください。使用する場 合は、2本のネジが確実に固定されているか確認してください。 ぐらついた台の上・傾いたところなど、不安定な場所に置かないでください。 落ちたり、倒れたりして、けがの原因となることがあります。 本機の上に乗ったり、重いものを置かないでください。また、アームに無理な力をかけな いでください、必要以上の大きな力をかけると破損の原因になります。 お手入れの際には、ケーブルを接続機器から抜き、配線をはずしたことを確認してから行っ てください。 感電の原因となることがあります。 本機を使い終わったら、安全のため、必ず主電源スイッチを切ってください。 絶縁劣化により、火災の原因となることがあります。 本機に飲み物などの液体をごぼしたり、殺虫剤を吹きかけたりしないでください。故障や 火災・感電の原因となります。液体をこぼした場合には、電源を切り AC アダプターをコ ンセントから抜き、販売店へご連絡ください。 そのまま使用すると、火災・感電の原因となります。

- 振動や衝撃が伝わる場所には設置しないでください。
- 油煙やたばこの煙が当たる場所、埃の多い場所で使用・保管はしないでください。

# もくじ

| 安全にお使いいただくために                                                                                                    | 2                               |
|----------------------------------------------------------------------------------------------------|---------------------------------|
| はじめに                                                                                                    | 7<br>7<br>7<br>8<br>2<br>4<br>5 |
| セットアップおよび接続       1         電源を入れる       1         プロジェクターに接続する       1         コンピューターに接続する       1         印刷物などの資料を投写する       2         ホワイトボードなどを投写する       2         表示する映像を切り替える       2 | 6<br>6<br>7<br>9<br>1<br>5<br>6 |
| 映像の調整と効果 2<br>オンスクリーンメニューを使用する 2<br>スクリーンを分割する 2<br>その他の設定を行う 3                                                                                                    | 7<br>7<br>9                     |
| <ul> <li>映像の保存・スライドショーの表示</li> <li>映像を内部メモリーに保存する</li> <li>SD カードに映像を保存する</li> <li>コンピューターでファイルの閲覧・管理を行う</li> <li>スライドショーを表示する</li> <li>3</li> </ul>                                           | 3<br>3<br>4<br>6<br>7           |

| 同梱ソフトウェアを使用する                               | <br>39 |
|---------------------------------------------|--------|
| ソフトウェアをインストールする                             | <br>39 |
| ソフトウェアを起動する                                 | <br>41 |
| 画像の注釈                                       | <br>42 |
| 静止画像をキャプチャーする                               | <br>43 |
| 間欠撮影する                                      | <br>44 |
| 動画を録画する                                     | <br>45 |
| 保存したファイルを編集する                               | <br>46 |
| 保存したファイルを管理する                               | <br>47 |
| 動画をアップロード・共有する                              | <br>48 |
| 困ったときは                                      | <br>49 |
| 問題と対処方法・・・・・・・・・・・・・・・・・・・・・・・・・・・・・・・・・・・・ | <br>49 |
| エプソンプロジェクター連絡先リスト                           | <br>53 |
| 付録                                          | <br>68 |
| <br>仕様                                      | <br>68 |
| 著作権と商標について                                  | <br>70 |

# はじめに

EPSON ELPDC11 書画カメラでは、書籍やその他のドキュメントのページ、さらに 立体物をキャプチャーしたり、プロジェクターで投写できます。また、同梱のソフト ウェアを利用すると、音声・動画の録画、間欠撮影、書画カメラでキャプチャーした静 止画像への注釈付加も行えます。

# 製品の特長

#### ■ 多機能接続

書画カメラは、コンピューターケーブルまたはコンポジットビデオケーブルを使用 してプロジェクターと接続したり、外部モニターなどのビデオ機器にも接続できま す。

#### ■ 静止画像キャプチャー

キャプチャーした静止画像は、書画カメラの内部メモリー(1GB)や挿入している SD カード、接続しているコンピューターに保存できます。保存した静止画像は、スライドショーで再生できます。

#### ■ 音声・動画キャプチャー

書画カメラでは、コンピューターと同梱のソフトウェアを使用して、最大 30 フ レーム / 秒のフルモーション動画 (内蔵マイクからの音声を含む) をキャプチャー できます。同梱のソフトウェアでは、動画の再生や編集も行えます。

#### ■ 高画像品質と性能

5M ピクセルのイメージセンサー、10 倍デジタルズーム(最大 2 倍ロスレス、 XGA/WXGA 対応)によって、297 × 420mm のキャプチャー領域で A4 サイ ズ 2 ページを高画質で投写できます。出力解像度は SXGA/WXGA/XGA より自 動選択されます。

# 同梱品一覧

- 書画カメラ
- リモコン (単3 乾電池2本を含む)
- 電源ケーブルとアダプター
- コンピューターケーブル

- USB ケーブル
- ソフトウェア CD
- 取扱説明書 CD
- クイックスタートガイド
- 顕微鏡アダプター

# 各部の名称

## 上面(操作パネル)/側面/背面

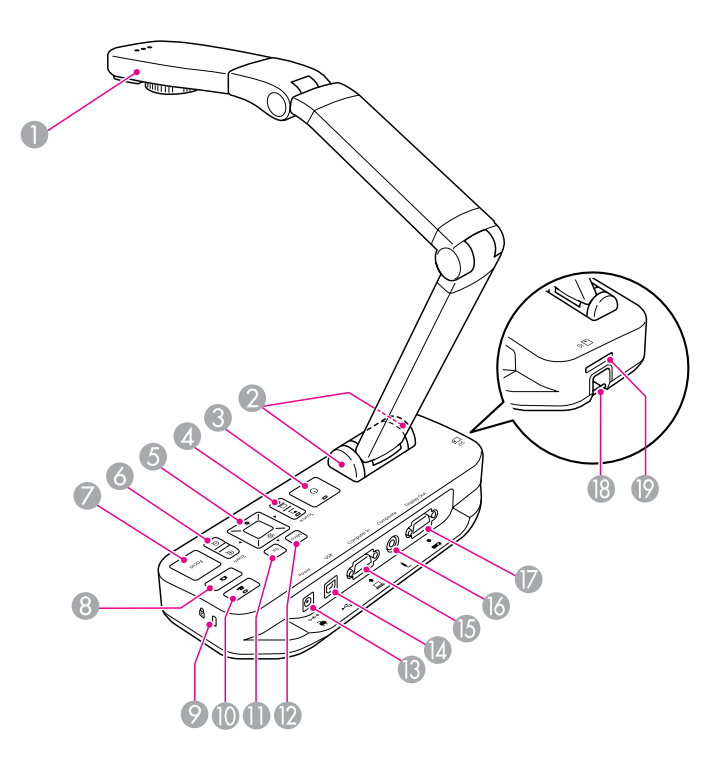

|         | 名称                                                        | 機能                                                             |
|---------|-----------------------------------------------------------|----------------------------------------------------------------|
|         | カメラヘッド                                                    | 資料面の投写や壁面投写に合わせて、カメラヘッドの角度<br>が±90°回転します。                      |
| $\odot$ | リモコン受光部                                                   | リモコン信号を受信します。                                                  |
| ଦ୍ଦ     | [也] ボタン                                                   | 書画カメラの電源をオン / オフします。                                           |
| 4       | [入力切替(Source)]<br>ボタン [ <u><b>1</b></u> ] [ <del></del> ] | [ <u>•</u> ] 書画カメラの映像を投写します。<br>[ <u>-</u> ] コンピューターの映像を投写します。 |
| 5       | [▲] [▼] [◀]<br>[▶] ボタン                                    | メニューを表示中に押すと、メニュー項目や設定値の選択を<br>行います。ズーム実行中に押すと画面をスクロールします。     |
|         | [明るさ] ボタン<br>[☆][♥]                                       | 映像の明るさを調整します。<br>ズーム実行中は明るさ調整は無効です。ズーム実行中に押<br>すと画面をスクロールします。  |
|         | [決定 (Enter)] ボタン                                          | メニューを表示中に押すと項目を決定します。                                          |

|    | 名称                                     | 機能                                                                            |
|----|----------------------------------------|-------------------------------------------------------------------------------|
| 6  | [ズーム (Zoom)]<br>ボタン [⊕] [⊝]            | 投写サイズを変えずに映像を拡大 / 縮小します。                                                      |
|    | [フォーカス(Focus)]<br>ボタン                  | [フォーカス] ボタンを押すと、自動でピントを合わせます。<br>カメラセンサー部から、約 10cm 以内はピントが合いませ<br>ん。          |
| 8  | [❹]撮影ボタン                               | 短く押すと、映像を静止します。長押しすると、静止画と<br>して SD カードまたは内部メモリーに保存します。                       |
| 0  | セキュリティースロット                            | Kensington 社製のマイクロセーバーセキュリティーシ<br>ステムに対応したセキュリティースロットです。(「書画カ<br>メラの保護」 P.15) |
| 0  | [ 🏭 ] 録画ボタン                            | 同梱のソフトウェアで動画を録画するときにこのボタンを<br>押すと、録画を開始 / 停止します。                              |
| 0  | [戻る(Esc)]ボタン                           | 実行中の機能を終了します。メニューを表示中に押すと、<br>1 つ上の階層に戻ります。                                   |
| 0  | [メニュー(Menu)]<br>ボタン                    | メニューを表示 / 終了します。                                                              |
| 13 | [電源(Power)]<br>(AC アダプター /DC ln)<br>端子 | 同梱の AC アダプターを接続します。                                                           |
| 4  | [USB] 端子 (TypeB)                       | 同梱のソフトウェアを使用しているときに、同梱の USB<br>ケーブルで書画カメラをコンピューターと接続して、コン<br>ピューターの映像を投写します。  |
| 6  | [PC 入力 (Computer In)]<br>端子            | コンピューターの映像信号を入力します。                                                           |
| 6  | [コンポジット出力<br>(Composite)]端子            | コンポジットビデオ信号をプロジェクターまたは外部モニ<br>ターに出力します。                                       |
| Ø  | [映像出力 (Display Out)]<br>端子             | 映像機器に接続して映像信号を出力します。                                                          |
| 13 | セキュリティーケーブル<br>取り付け部                   | 市販のセキュリティーケーブルをこの部分に取り付けて、<br>書画カメラを保護します。(「書画カメラの保護」 P.15)                   |
| 19 | SDカードスロット                              | SD カードに映像を保存したり、SD カード内の映像を表示します。                                             |

## カメラヘッド

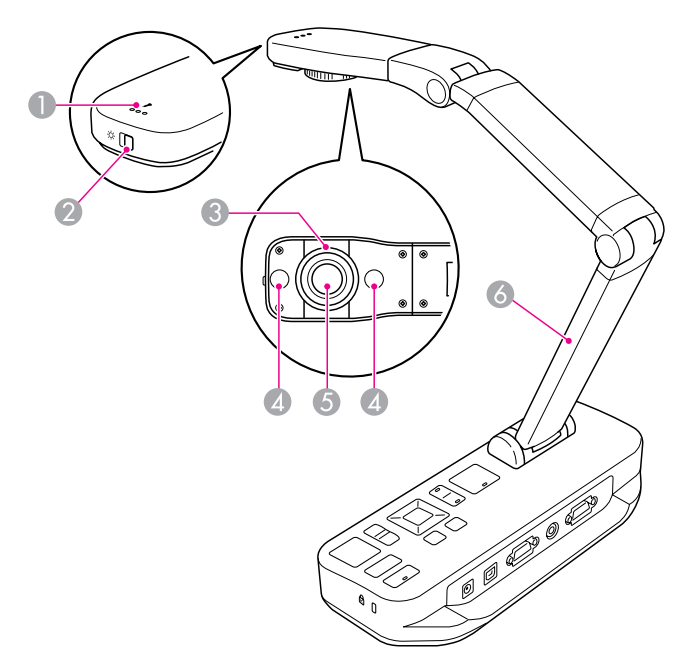

|   | 名称                    | 機能                         |
|---|-----------------------|----------------------------|
| 0 | マイク                   | 動画録画時に音声を録音します。            |
| 0 | [ ☆ ] LED ランプ<br>スイッチ | LED ランプを点灯・消灯します。          |
| 6 | 画像回転ダイヤル              | 投写した映像が± 90°回転します。         |
| 4 | LED ランプ               | 投写する資料面の照度が十分でないときに点灯させます。 |
| 6 | カメラレンズ                | 映像を取り込む部分です。               |
| 6 | 支柱                    | 支柱を伸縮させて、カメラヘッドの高さを調整します。  |

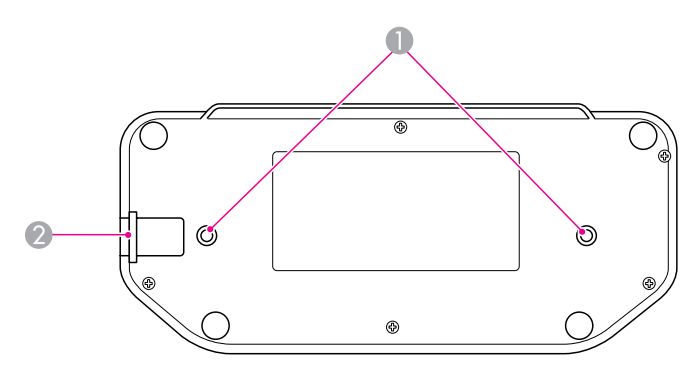

|   | 名称                   | 機能                                                          |
|---|----------------------|-------------------------------------------------------------|
| • | 固定部                  | 市販の M4 ネジで机やカートなどに固定できます。                                   |
| 2 | セキュリティーケー<br>ブル取り付け部 | 市販のセキュリティーケーブルをこの部分に取り付けて、書<br>画カメラを保護します。(「書画カメラの保護」 P.15) |

# リモコンボタン

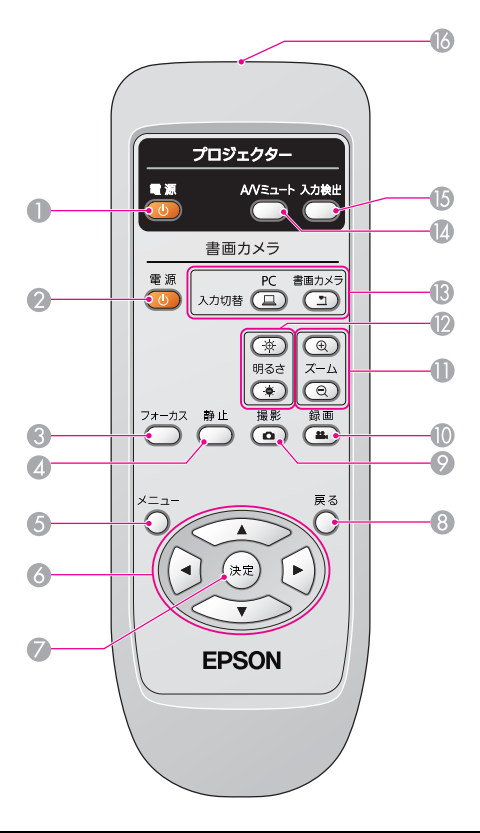

|   | 名称                     | 機能                                                               |
|---|------------------------|------------------------------------------------------------------|
| 0 | [也] ボタン                | 使用している EPSON プロジェクターの電源をオン / オフします。このボタンで書画カメラを操作することはできません。     |
| 0 | [也] ボタン                | 書画カメラの電源をオン / オフします。 このボタンでプロ<br>ジェクターを操作することはできません。             |
| € | [フォーカス] ボタ<br>ン        | [フォーカス] ボタンを押すと、自動でピントを合わせます。<br>カメラセンサー部から、約 10cm 以内はピントが合いません。 |
| 4 | [静止]ボタン                | 映像を静止します。再度ボタンを押すとライブ映像の投写を<br>再開します。                            |
| 6 | [メニュー] ボタン             | メニューを表示 / 終了します。                                                 |
| 6 | [▲] [▼] [◀]<br>[▶] ボタン | メニューを表示中に押すと、メニュー項目や設定値の選択を<br>行います。ズーム実行中に押すと画面をスクロールします。       |
| 0 | [決定] ボタン               | メニューを表示中に押すと項目を決定します。                                            |

|   | 名称                                     | 機能                                                    |
|---|----------------------------------------|-------------------------------------------------------|
| 8 | [戻る] ボタン                               | 実行中の機能を終了します。メニューを表示中に押すと、1<br>つ上の階層に戻ります。            |
| 0 | [撮影] ボタン<br>[ <b>Δ</b> ]               | 映像を静止画として保存します。                                       |
| 9 | [録画] ボタン<br>[ ♣ ]                      | 同梱のソフトウェアで動画を録画するときにこのボタンを押<br>すと、録画を開始 / 停止します。      |
| • | [ズーム] ボタン<br>[⊕] [Q]                   | 投写サイズを変えずに映像を拡大 / 縮小します。                              |
| 2 | [明るさ] ボタン<br>[☆][●]                    | 映像の明るさを調整します。                                         |
| 3 | [入力切替]ボタン<br>[ <u>―</u> ] [ <u>―</u> ] | [ ⊒ ]コンピューターの映像を投写します。<br>[ <u>■</u> ]書画カメラの映像を投写します。 |
| 6 | [A/V ミュート] ボ<br>タン                     | EPSON プロジェクターと接続しているときに、映像と音声<br>を一時的に消去 / 解除します。     |
| 6 | [入力検出] ボタン                             | EPSON プロジェクターと接続しているときに、プロジェク<br>ターのソース入力信号を切り替えます。   |
| 6 | リモコン発光部                                | リモコン信号を出力します。                                         |

# 書画カメラを保管する

書画カメラを使用しないときは、以下のように支柱を折りたたんでください。平面に折りたたむことはできません。

▲ 注意

支柱を無理に押したり、逆方向に曲げないでください。破損の原因になることがあります。

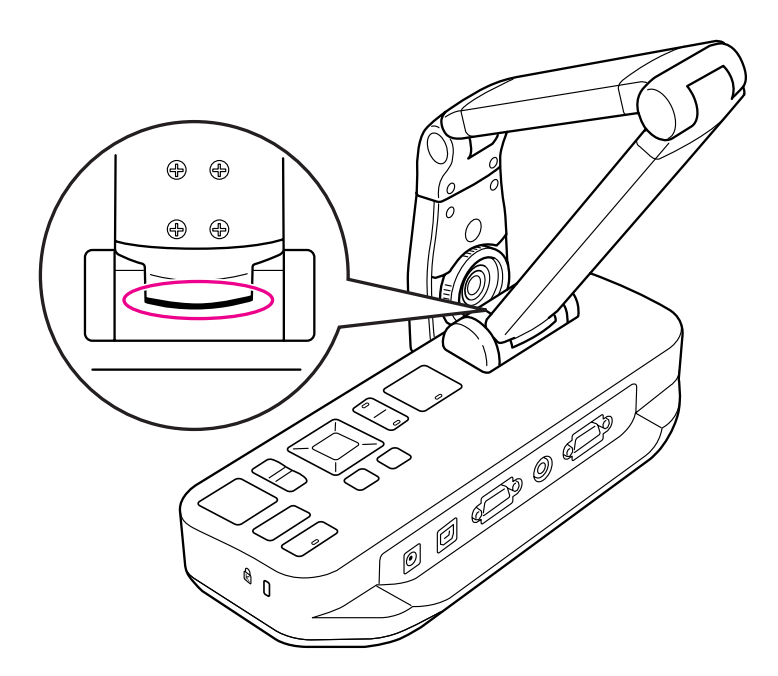

注意

支柱下部に黒い線が見えたときは、さらに折りたたまないでください。破損の原因になることがあります。

# 書画カメラの保護

ケーブルを以下のようにセキュリティーケーブル取り付け部のバーに結びつけるか、 Kensington 盗難防止ケーブルを Kensington セキュリティースロットに挿入するこ とにより書画カメラを保護できます。

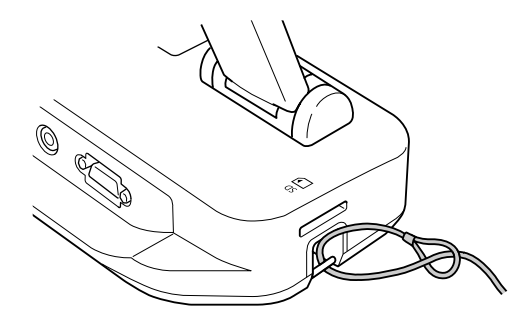

また、書画カメラをテーブルやカート、またはスタンドに取り付けることもできます。 M4 サイズボルトを使用して、書画カメラの下ケースの中に深さ 9 mm までねじ込む ことができます。

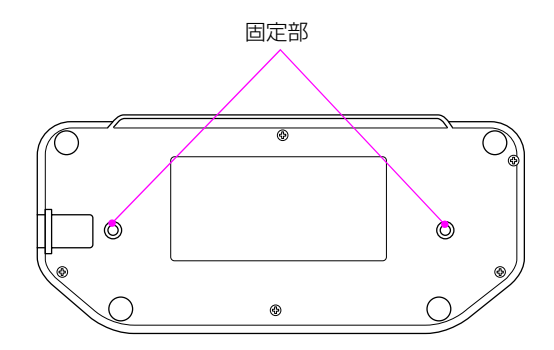

注意

ボルトをしっかりと固定し、締め付けすぎないようにしてください。また、接着剤は使わないでください。

セットアップおよび接続

以下の操作手順に従って書画カメラをセットアップし、プレゼンテーションのための準備を行います。

## 電源を入れる

1 電源コードを以下のように接続します。電源プラグをコンセントに差し込みます。

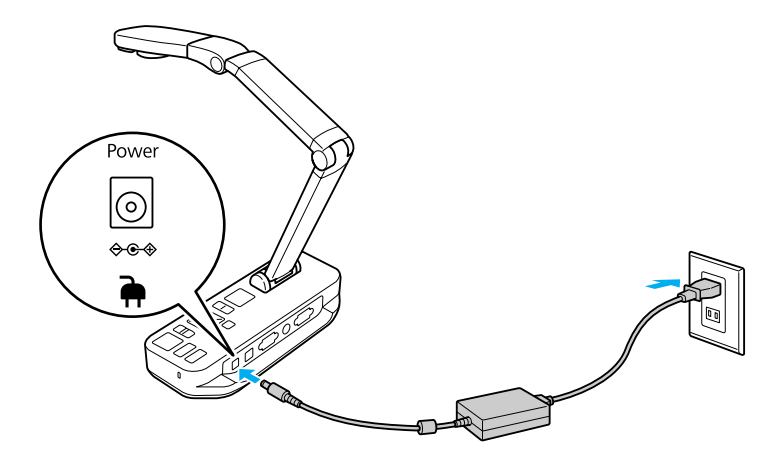

- 2 書画カメラの電源ボタン [心] を押します。書画カメラの映像が投写されるまで約 10 秒かかります。
- プロジェクターの電源を入れます。

プロジェクターの [入力ソース] を [コンピューター] または [ビデオ] に設定します。お使いになっているプロジェクターによって「入力ソース名」が異なります。

#### メモ

書画カメラをご使用にならないときは、電源ボタン [0] を 2 回押して電源を切り、「書画カメラを保管する」 P.14 を参照して書画カメラの支柱を折りたたんでください。

# プロジェクターに接続する

書画カメラは、コンピューターケーブルまたはコンポジットビデオケーブルを使用して プロジェクターと接続したり、外部モニターなどの映像機器にも接続できます。

**کر 🔇** 

コンピューターと接続したいときは、「コンピューターに接続する」 P.19 を参照して ください。

 接続したいプロジェクターやビデオ装置の入力端子によって使用するケーブルを 選択します。

[映像出力] 端子

[コンポジット出力] 端子

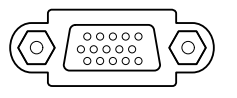

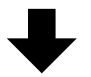

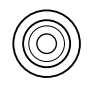

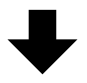

コンピューターケーブル(付属品)

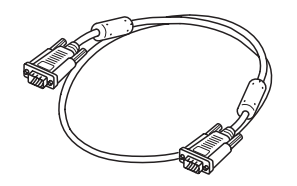

コンポジットビデオケーブル

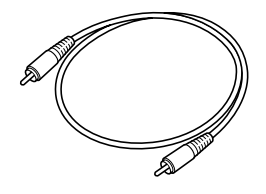

コンピューターケーブル接続

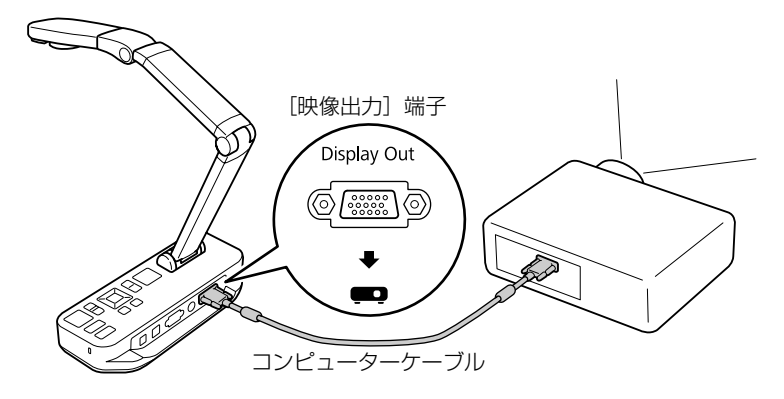

コンポジットビデオケーブル接続

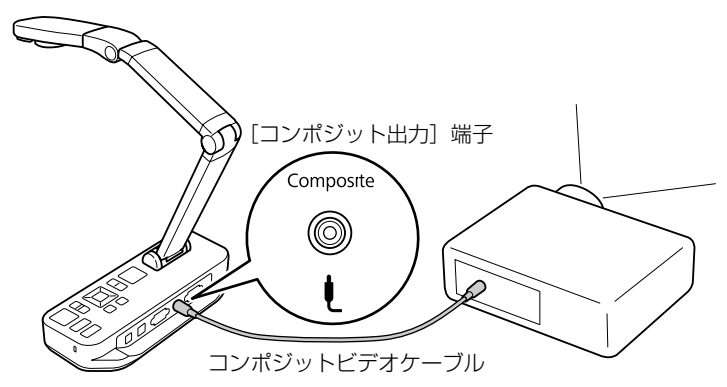

# コンピューターに接続する

書画カメラをコンピューターと接続すると、同梱のソフトウェアを使用して静止画像や 動画のキャプチャー、編集、再生を行うことができます(「同梱ソフトウェアを使用す る」 P.39 参照)。

また、PowerPoint のスライドやその他アプリケーションのドキュメントを投写する こともできます。

これらの映像を投写中も、書画カメラのライブ映像に簡単に切り替えることができま す。

- コンピューターの接続方法は、お使いになるソフトウェアによって異なります。
- 同梱のソフトウェアを使用する場合は、以下の「書画カメラソフトウェアを使用して接続する」P.19を参照してください。
- 同梱のソフトウェアを使用しない場合やソフトウェアがインストールされていない場合は、「書画カメラソフトウェアを使用しないで接続する」 P.20 を参照してください。

### 書画カメラソフトウェアを使用して接続する

この接続方法では、同梱のソフトウェアを使用し、PowerPointのスライドやコン ピューター内にあるその他アプリケーションの映像を投写します。同梱のソフトウェア がお使いのコンピューターにインストールされていることを確認してください(「ソフ トウェアをインストールする」 P.39 参照)。

1 USB ケーブルを使用して、書画カメラとコンピューターを以下のように接続します。

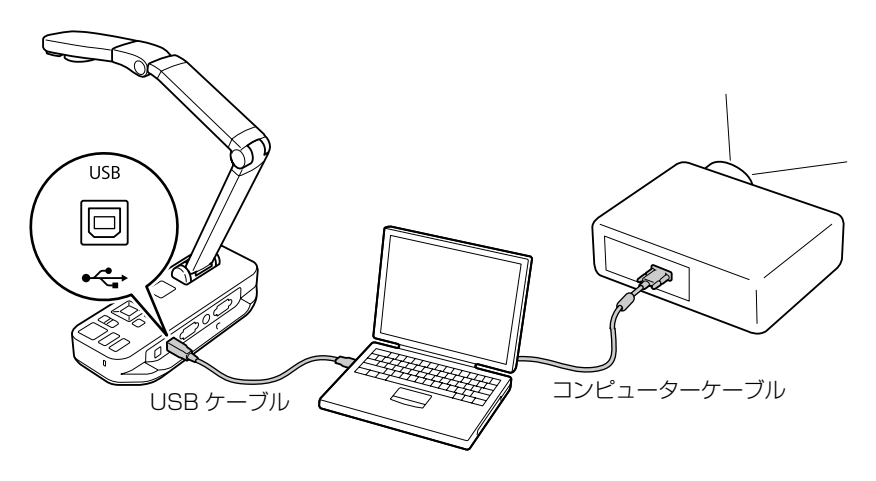

- 2 コンピューターケーブルを使用して、コンピューターとプロジェクターを接続しま す。
- 3 書画カメラソフトウェアについては、「同梱ソフトウェアを使用する」 P.39 を参照 してください。

#### メモ

映像が投写されない場合は、書画カメラの[USB モード]が[マスストレージ] に設定されている場合があります。設定の変更方法については、「コンピューター で書画カメラのライブ映像が見えない]P.52 を参照してください。ノートパソコ ンを接続している場合は、「ノートパソコン接続時のトラブル」P.51 のノートパ ソコン設定を確認してください。

### 書画カメラソフトウェアを使用しないで接続する

この接続方法では、PowerPointのスライドやその他アプリケーションの映像を同梱のソフトウェアを使用せずに投写します。

- デスクトップコンピューターを使用している場合は、モニターをコンピューターから取り外します。
- 2 コンピューターケーブルをコンピューターのモニター出力端子と書画カメラの [PC 入力] 端子に接続します。

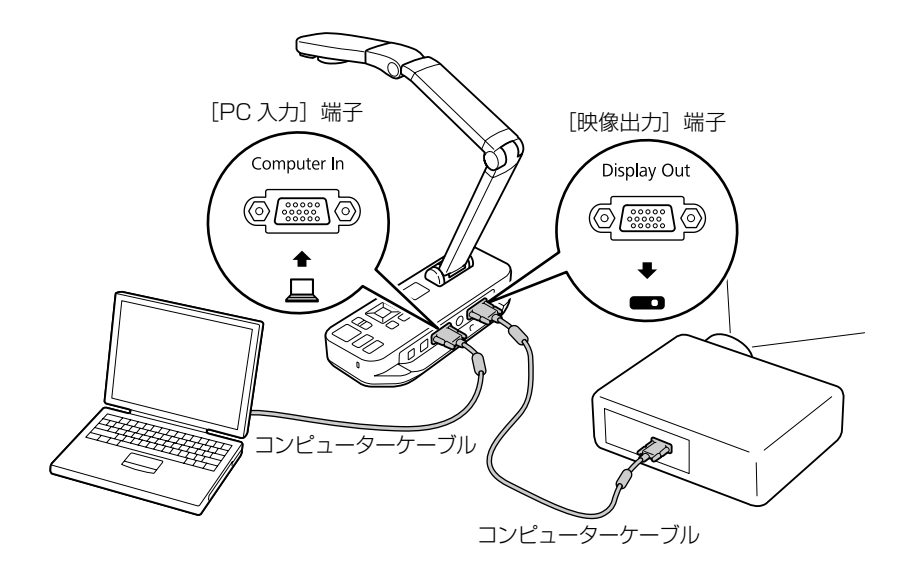

#### 32本目のコンピューターケーブルを書画カメラの [映像出力] 端子とプロジェク ターに接続します。

#### 🖉 メモ

[コンポジット出力]端子に接続すると、コンピューター上の映像を投写することができません。

ノートパソコンを接続時に映像が表示されない場合は、「ノートパソコン接続時の トラブル」 P.51 を参照してノートパソコンの設定を確認してください。

# 印刷物などの資料を投写する

1 カメラの支柱を伸ばします。カメラヘッドを投写領域の上にセットします。

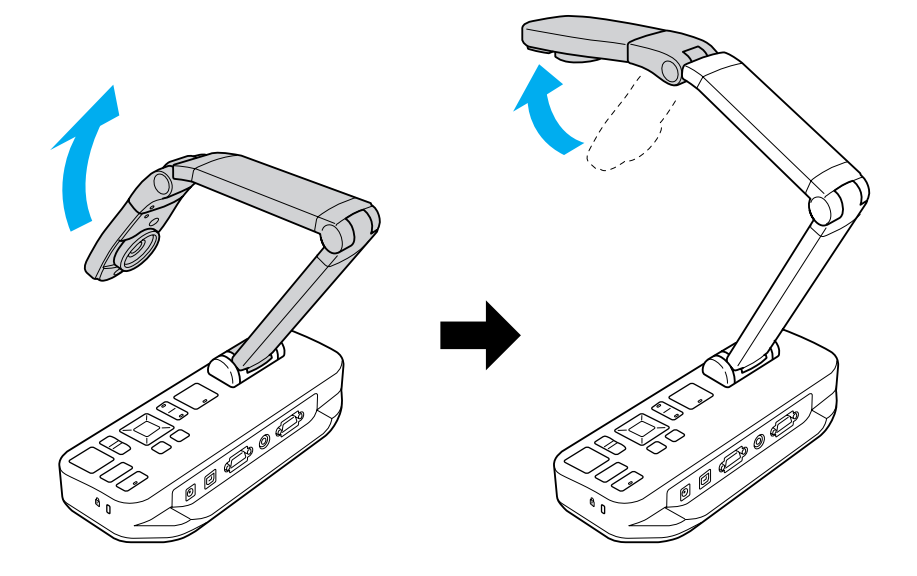

7 投写したい資料をカメラレンズの真下に置きます。

#### ダンモ

書画カメラ側面にあるガイドにレターサイズまたは A4 サイズの用紙を合わせます。

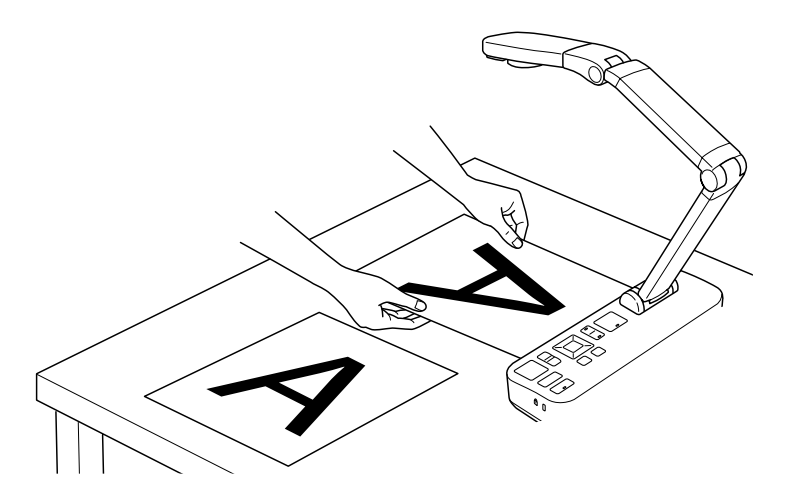

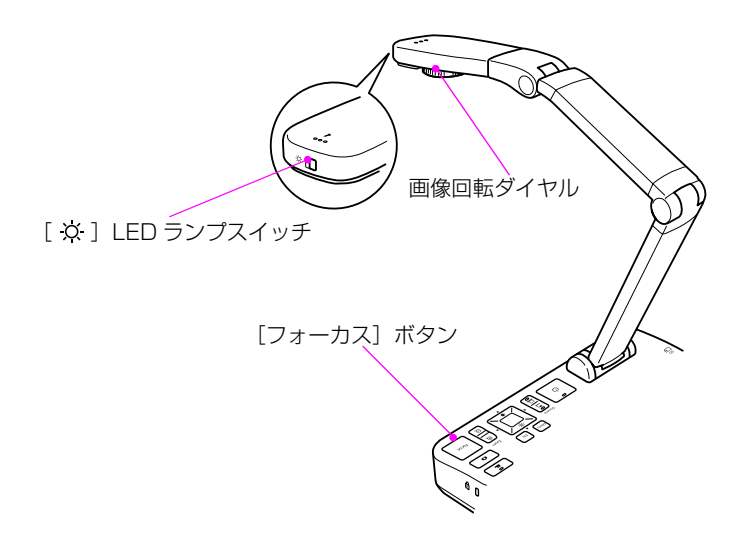

#### 小 映像を回転させたい場合は、画像回転ダイヤルを操作します。

映像を 180°回転させたい場合は、[メニュー] ボタンを押して [映像設定] > [画像回転] > [180°] を選択します。

5 書画カメラの [フォーカス] ボタンまたはリモコンの [フォーカス] ボタンを押します。自動的にピントが合います。

ピントが合わない場合は、[メニュー] ボタンを押して[映像設定]>[フォーカス]を選択します。[◀]/[▶] ボタンでフォーカス調整を行います。

6 映像を拡大するには、書画カメラまたはリモコンの [ズーム] - [⊕] ボタンを押します。縮小するには、[ズーム] - [⊖] ボタンを押します。

### 映像を静止する

映像を静止するには、書画カメラの [▲] ボタンまたはリモコンの [静止] ボタンを押します。(書画カメラの [▲] ボタンを長押しすると、静止画像が書画カメラの内部メモリーに保存する] P.33 参照)。)

映像を静止後は、資料を取り除いても静止画像はスクリーンに投写されます。 カメラレンズの下に次の資料を置いて再度ボタンを押せば、連続して資料を投写できます。

### 小さい被写体を投写する

小さい被写体を投写するには、書画カメラの支柱を縮めます。被写体から約10 cm までカメラレンズの位置を調整できます。

さらに被写体を拡大するには、書画カメラまたはリモコンの [ズーム] - [@] ボタンを 押します。縮小するには、[ズーム] - [@] ボタンを押します。

#### メモ

デジタルズームは10倍まで(ロスレスは2倍)拡大できます。

顕微鏡を通して被写体を投写するには、以下のように同梱の顕微鏡アダプターを使用して、顕微鏡レンズの上にカメラヘッドを配置してください。

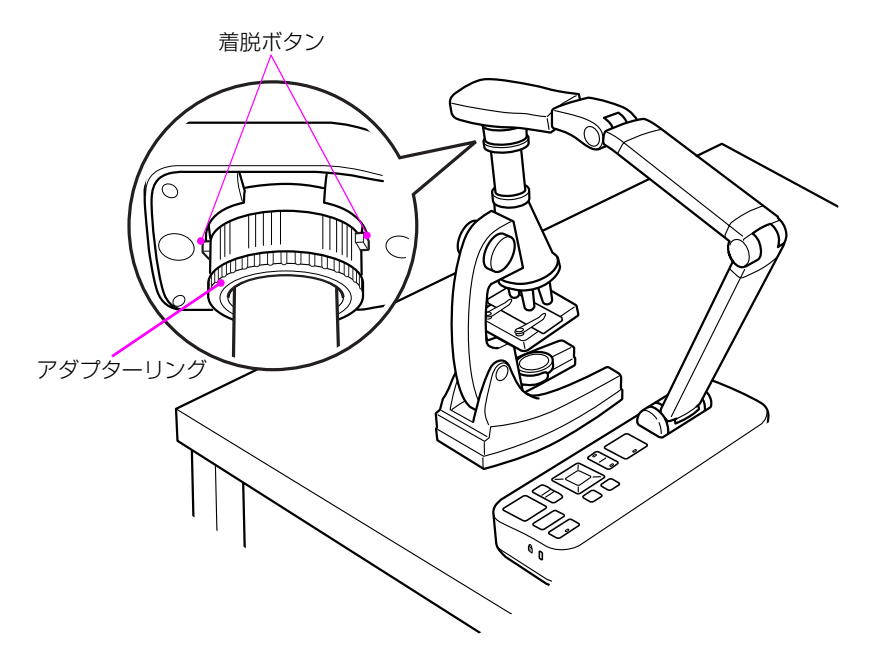

- 顕微鏡アダプターを画像回転ダイヤルに取り付けます。顕微鏡アダプターの着脱ボタンを押しながらアダプターを押し込みます。
- 2 顕微鏡レンズの上にカメラヘッドを配置します。アダプターリングを使用して、顕微鏡の接眼レンズの直径にアダプターを合わせます。直径は 5mm まで広げることができます。
- 3 [メニュー] ボタンを押して、[映像設定] > [顕微鏡] > [オン] を選択します。 顕微鏡使用時の明るさ、コントラストなどの映像設定が最適化されます。

# ホワイトボードなどを投写する

書画カメラを使用して講義やプレゼンテーションを投写したり、ホワイトボードや黒板の映像をキャプチャーできます。書画カメラを USB ケーブルでコンピューターに接続している場合は、プレゼンテーションの音声 / 映像のライブ録画が可能です(「動画を録画する」 P.45 参照)。

#### ▲警告

人物を投写しているときには、LED ランプを消灯してください。LED ランプ点灯後は レンズ部をのぞきこまないでください。強い光で目を痛めることがあります。

1 カメラヘッドを回転してホワイトボードや投写したい方向にセットします。

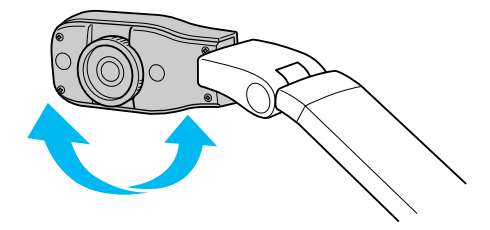

? 映像を回転したい場合は、画像回転ダイヤルを操作します。

[フォーカス] ボタンを押します。自動的にピントが合います。

# 表示する映像を切り替える

コンピューターに接続している場合(「コンピューターに接続する」P.19 参照)、 PowerPoint のスライドやコンピューター上のアプリケーションの映像をプロジェク ターで投写できます。コンピューター上のアプリケーション映像と書画カメラのライブ 映像は簡単に切り替えることができます。

コンピューターをUSBケーブルで接続している場合(「書画カメラソフトウェアを 使用して接続する」P.19 参照)、切り替えは同梱の書画カメラソフトウェアで操 作できます。

コンピューターの映像は、書画カメラソフトウェアやその他のアプリケーションを 使用して、キャプチャーした画像や録画した動画、アプリケーション画面を表示し ます。

書画カメラのライブ映像に切り替える場合は、書画カメラソフトウェアで 🗼 [キャプチャ] モードを選択してください。

USB ケーブルで接続している場合、書画カメラまたはリモコンの [ <u></u>] ボタンを 押して、コンピューター上の映像に切り替えることはできません。

コンピューターケーブルでコンピューターに接続しているときに(「書画カメラソフトウェアを使用しないで接続する」P.20参照)、映像を切り替える場合は、書画カメラの[入力切替]ボタンを押してください。

PowerPoint スライドなどのコンピューター上の映像を投写するには、書画カメ ラまたはリモコンの [入力切替] - [ **」**] ボタンを押します。

書画カメラのライブ映像に切り替えるには、[入力切替] - [ 🖣 ] ボタンを押します。

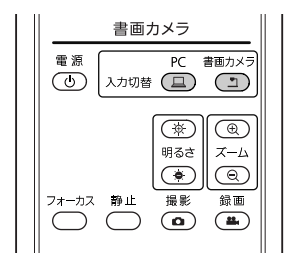

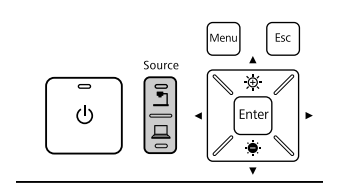

# 映像の調整と効果

書画カメラでは、映像の静止、画面分割、白黒表示、色を反転して表示する機能など、 あらゆる種類の映像の調整と効果が可能です。

# オンスクリーンメニューを使用する

書画カメラまたはリモコンの [メニュー] ボタンを押すと、オンスクリーンメニューが 表示されます。

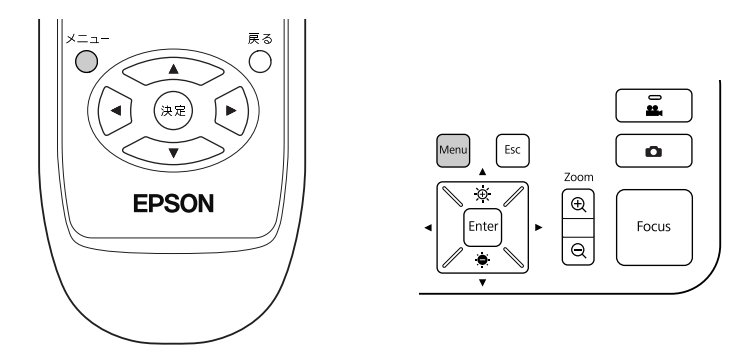

以下のメニューが表示されます。

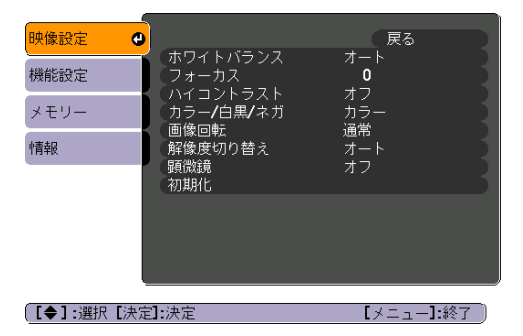

[▲] [▼] [◀] [▶] ボタンでメニューを操作し、各設定の調整を行います。各設定 を選択するには [決定] ボタンを押します。[メニュー] ボタンまたは [戻る] ボタン を押すと、設定内容を保存してメニューを閉じます。

### 映像調整を行う

フォーカス、ズーム、明るさ調整などの基本的な映像調整については、「印刷物などの 資料を投写する」P.21 で説明します。[メニュー] ボタンを押して [映像設定] メ ニューを開くと、さらに次のような映像調整を行えます。

#### ホワイトバランス

書画カメラを使用する場所の明るさによって映像の色を調整します。[オート](映像を自動調整)、[蛍光灯]、[白熱灯]から選択してください。

#### ■ フォーカス

自動フォーカスによってピントが合わない場合に手動でフォーカス調整を行います。

#### ■ ハイコントラスト

[オン]を選択すると、不鮮明な映像やコントラストの低い映像を見えやすくします。

#### ■ カラー / 白黒 / ネガ

映像をカラーまたは白黒で表示します。写真のネガを実際の色で表示するときは、 [ネガ] を選択します。

#### ■ 画像回転

上下反対の映像を回転することが可能です。カメラヘッドの画像回転ダイヤルを操作しても映像を回転できます(「印刷物などの資料を投写する」 P.21 参照)。

#### ■ 解像度切り替え

プロジェクターのフォーマットが自動的に検出されない場合、手動で[XGA]、 [WXGA]、[SXGA] から出力解像度を選択します。映像に黒いバーが見える場合 や、映像が伸びて表示される場合に使用します。

#### ■ 顕微鏡

顕微鏡を使用する場合に、明るさやコントラストなどの各設定を最適化します(「小 さい被写体を投写する」 P.23 参照)。

#### ■ 初期化

映像設定を標準(初期値)に戻します。

# スクリーンを分割する

書画カメラの内部メモリーまたは SD カードに画像を保存している場合(「映像の保存・ スライドショーの表示」 P.33 参照)など、書画カメラのライブ映像を含め、投写でき る画像が複数あるときは、同時に 2 つの映像を投写できます。

以下の手順では、書画カメラのライブ映像と内部メモリーから選んだ画像を並べて表示 する操作を例に説明します。

1 [メニュー] ボタンを押して、[機能設定] > [2 画面表示] を選択します。

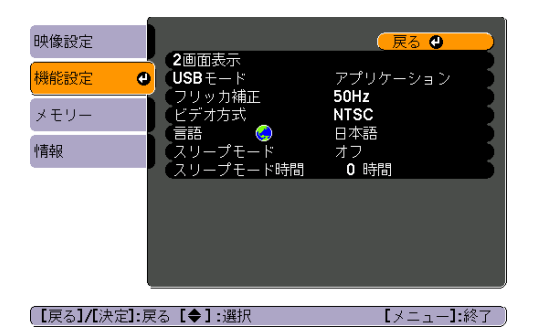

セットアップ画面の左側がハイライトされます。

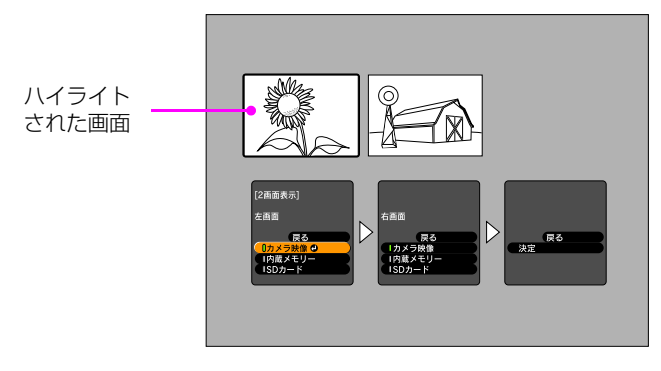

2 [▲] / [▼] ボタンでハイライトされた画面に表示するソースを選択します。 以下のソースから選択します。

■ 書画カメラのライブ映像を投写するには、[カメラ画像]を選択します。

■ 内部メモリーに保存している画像を投写するには、[内蔵メモリー]を選択します。

■ SD カードに保存している画像を投写するには、[SD カード]を選択します。

シンモ

SD カード内の画像を投写する場合、読み取り可能なフォーマットで保存されている必要があります。「SDカード使用に関するトラブル」 P.51 を参照してください。

#### ? [決定] ボタンを押して、内容を確定します。

4 [内蔵メモリー] または [SD カード] をソースとして選択した場合、画像の選択画 面が表示されます。

さらに別ページの画 像を見るには、矢印 をハイライトして [決定] ボタンを押 します。

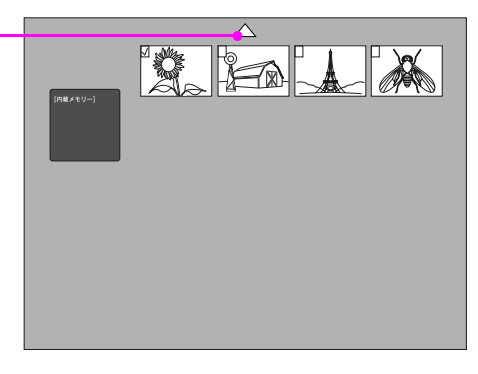

[▲] [▼] [◆] [◆] を使用して投写したい画像をハイライトし、[決定] ボタンを押します。(選択解除するには、再度[決定] ボタンを押します。)選択した画像にはチェックマークが付きます。 設定が完了したら、[戻る] を選択します。

【
] を押して、セットアップ画面の右側をハイライトします。

6 手順 2 から手順 2 を繰り返して投写するソースを選択します。

#### メモ

左右画面の両方に書画カメラのライブ映像を投写することはできません。

- 7 左右スクリーンの設定が終わったら、[▶]を押してから [決定] ボタンを押します。選択した映像が分割したスクリーンにそれぞれ投写されます。
- 8 分割スクリーンモードを解除するには、[メニュー] または [戻る] ボタンを押します。

# その他の設定を行う

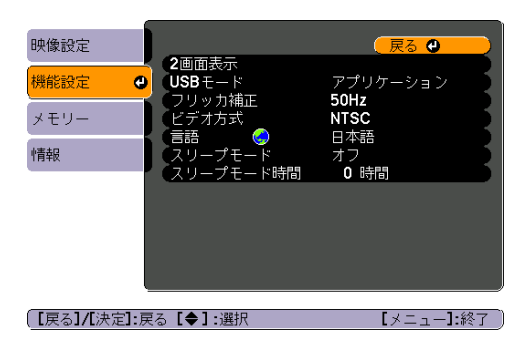

[メニュー] ボタンを押して [機能設定] メニューを選択すると、以下の書画カメラ設 定を行えます。

#### ■ USBモード

USB ケーブルで接続時の書画カメラの動作を変更します。書画カメラソフトウェ アを使用して映像をキャプチャー・投写するには、[アプリケーション]を選択し ます。コンピューターから書画カメラの内部メモリーまたは書画カメラに挿入され た SD カードの画像を見るには、[マスストレージ]を選択します(詳しくは「コ ンピューターでファイルの閲覧・管理を行う] P.36 参照)。

#### ■ フリッカ補正

異なる配電系統の地域(50Hz または 60Hz 使用)で使用する場合にフリッカー (ちらつき)を軽減します。

#### ■ ビデオ方式

使用プロジェクターのビデオフォーマットによって、[NTSC] または [PAL] を 選択します。

#### ■ 言語

オンスクリーンメニューの言語を変更します。

#### ■ スリープモード / スリープモード時間

スリープモードの初期設定では、2 時間無操作の状態が続いた場合に書画カメラの 電源を切ります。スリープモードをオフにしたり、書画カメラの電源を切るまでの 時間を変更することができます(1~6時間)。 これらの設定のほかに、[メモリー] メニューでメモリーの操作を行ったり、[情報] メニューで書画カメラの内部メモリーの空き容量を確認することもできます。

[メモリー] メニューでは、保存されている画像を確認したり、内蔵メモリーから SD カードへの保存(「SD カードに映像を保存する」 P.34 参照)や、スライドショーを実行できます(「スライドショーを表示する」 P.37 参照)。

また、[情報] メニューでは、書画カメラのファームウェアバージョンを表示して、更 新状況を確認することもできます。

[メニュー] ボタンを押して、[情報] を選択します。以下の画面が表示されます。

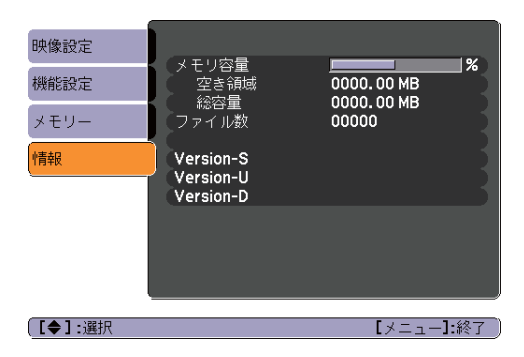

# 映像の保存・スライドショーの表示

キャプチャーした画像をスライドショーで表示できます。

キャプチャーした画像は、書画カメラの内部メモリーに保存されます。約 4000 までの画像(画像の内容によります)を保存でき、その中の画像を選択して表示することもできます。

また、キャプチャーした画像を SD カードに保存したり、コンピューターで見ることも できます。

#### ダンモ

書画カメラに動画を保存することはできません。動画録画については、「動画を録画す る」 P.45 を参照してください。

# 映像を内部メモリーに保存する

🛛 保存したい映像を投写します。必要な設定を行います。

⑦ [□]ボタンを押して、映像をキャプチャーします。

■[△]ボタンをリモコンの場合は短く、書画カメラのボタンの場合は長押しします。

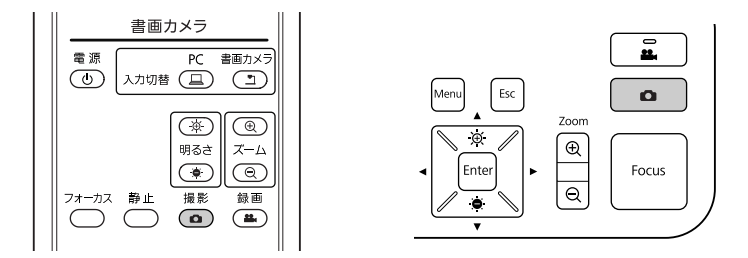

画面右上に **○** が表示されます。キャプチャーした画像が内部メモリーに保存されます。

#### 

書画カメラのボタンの場合は、[ ❹ ] ボタンを短く押すと、映像は保存されず、映 像が静止して表示されます。

3 手順 🛛 と 🛛 を繰り返して別の映像を保存します。

# SD カードに映像を保存する

キャプチャーした画像を書画カメラの内部メモリーから SD カードに保存(エクスポート) することができます。SD カードに保存した画像も、スライドショーで表示することができます(「スライドショーを表示する」 P.37 参照)。

SD カードを挿入しているときは、SD カードへのみ映像をキャプチャーすることができます。

■ SD カードを上向きに挿入します。

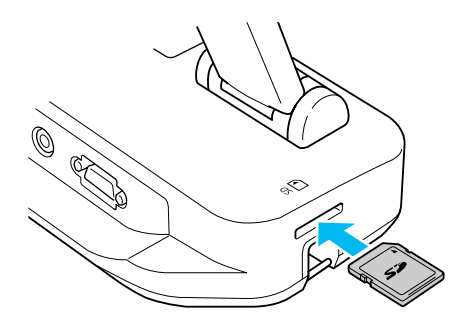

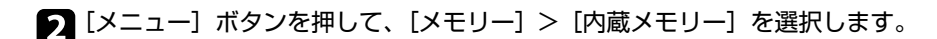

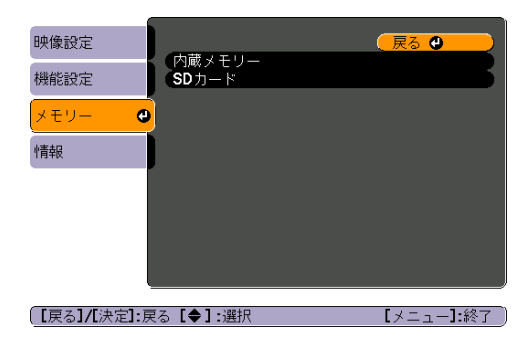

書画カメラの内部メモリーに保存されている画像が以下のように表示されます。

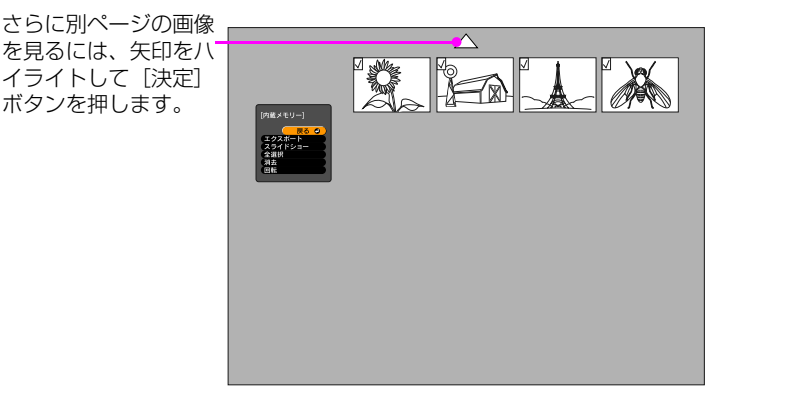

3 SD カードに保存(エクスポート)したい画像を [▲] [▼] [↓] ボタンで ハイライトし、[決定] ボタンを押して選択します。(選択解除するには、再度 [決 定] ボタンを押します。)選択した画像にはチェックマークが付きます。

S ک 🔇

すべての画像にチェックマークを付けるには、[全選択]を選択します。チェック マークをすべて外すには、再度[全選択]を選択します。

- [エクスポート]を選択して、[決定]ボタンを押します。確認画面が表示された ら、再度[決定]ボタンを押してSDカードに画像をコピーします。
- 5 コピー後は、SD カードに保存された画像が表示されます。以下のいずれかの操作 を行います。
  - 書画カメラに SD カードを挿入した状態で [SD カード] 画面を閉じるには、 [メニュー] ボタンまたは [戻る] ボタンを押します。
  - SD カードを取り外すには、SD カードをいったん押し込みます。SD カードが 少し手前に出たことを確認し、スロットからまっすぐに取り出します。このと き、[SD カード] 画面が開いている場合は、自動的に閉じます。

# コンピューターでファイルの閲覧・管理を行う

コンピューターを USB ケーブルで接続することで、書画カメラの内部メモリーや SD カードに保存したファイルにアクセスできます。コンピューターから書画カメラを操作 する前に、USB ポートの機能を以下のように変更してください。

 コンピューターケーブルまたはコンポジットビデオケーブルで書画カメラとプロ ジェクターを接続します(「プロジェクターに接続する」 P.17 参照)。

7 書画カメラとプロジェクターの電源を入れます。

- 3 [メニュー] ボタンを押して、[機能設定] > [USB モード] を選択します。[マス ストレージ] に設定を変更します。
- 📶 書画カメラからプロジェクターを取り外します。

⚠注意

プロジェクターを取り外さないと、ファイルのコピーや移動時に問題が起きる場合 があります。

G USB ケーブルで書画カメラとコンピューターを接続します。

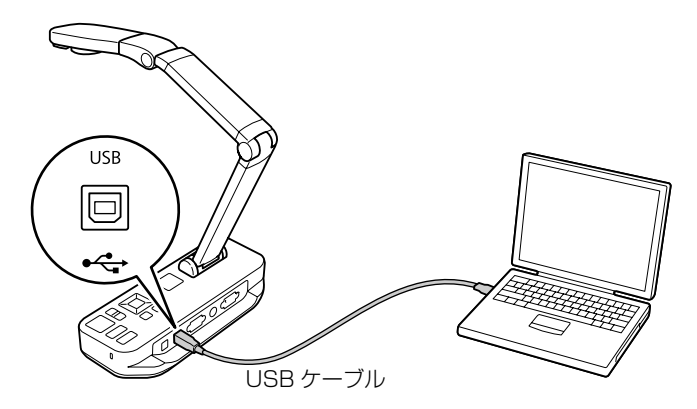

書画カメラの内部メモリーがコンピューターの拡張ドライブとして認識されます。

#### ダンモ

書画カメラは内蔵時計を搭載していません。そのため、コンピューターからファイルを表示した場合、そのファイルが保存された日時を表示できません。

1 コンピューターからファイルの表示、コピー、移動、削除の操作を行います。

דע 🕅

コンピューターから書画カメラまたは SD カードへ画像をコピーする場合、書画カ メラで読み取り可能なフォーマットである必要があります(「SD カード使用に関 するトラブル」 P.51 参照)。

#### 7 操作が完了したら、コンピューターを取り外します。

⚠注意

USB ケーブルを取り外す前に、コピーが完了していることを確認してください。 メモリーの故障やデータ破損の原因になる場合があります。

日 プロジェクターを接続します。

9 [メニュー] ボタンを押して、[機能設定] > [USB モード] を選択します。[アプ リケーション] に設定を戻します。

メモ

[アプリケーション] に設定を戻さないと、書画カメラソフトウェアを使って書画 カメラのライブ映像を投写できません。ただし、書画カメラソフトウェアを使わな い場合は、設定を戻す必要はありません。

# スライドショーを表示する

書画カメラの内部メモリーまたは SD カードに保存した画像は、スライドショーで表示 することができます。

🖉 メモ

書画カメラでキャプチャーした画像のほかに、SD カードに保存しているデジタルカメ ラで撮影した写真もスライドショーで表示できます。書画カメラで読み取り可能な フォーマット(「SD カード使用に関するトラブル」 P.51 参照)であれば、コンピュー ターから書画カメラまたはSDカードにコピーした画像も表示することができます(「コ ンピューターでファイルの閲覧・管理を行う」 P.36 参照)。

1 [メニュー] ボタンを押して、[メモリー] を選択します。

22 [内蔵メモリー] (内部メモリー内の画像を表示する場合) または [SD カード] (SD カード内の画像を表示する場合) を選択します。

以下の画面が表示されます。

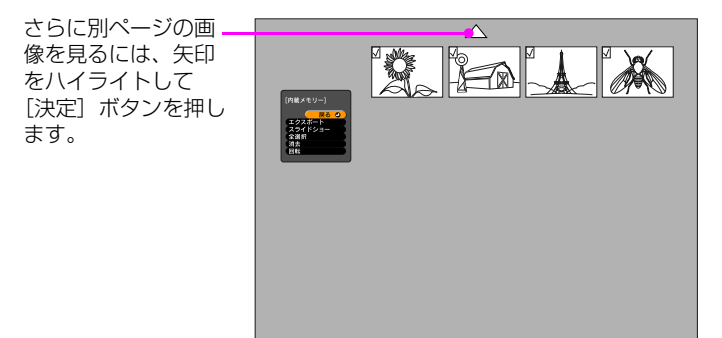

3 画像を回転するには、回転したい画像を [▲] [▼] [↓] ボタンでハイライトし、 [決定] ボタンを押して選択します。(選択解除するには、再度 [決定] ボタンを押します。) 選択した画像にはチェックマークが付きます。複数の画像を選択する場合は、同様の操作を繰り返して回転したい画像すべてにチェックマークをつけた状態で [回転] を選択します。

選択した映像が時計回りに90°回転します。

画像を回転すると、画質が低下することがあります。また、タイムスタンプのある 写真の場合、日付が初期値に変更されます。

④ スライドショーで表示したい画像を [▲] [▼] [↓] ボタンでハイライトし、[決定] ボタンを押して選択します。(選択解除するには、再度 [決定] ボタンを押します。)選択した画像にはチェックマークが付きます。

דע 🕅

すべての画像にチェックマークを付けるには、[全選択]を選択します。チェック マークをすべて外すには、再度[全選択]を選択します。

[スライドショー]を選択すると、スライドショーが始まります。

- ⑦ 次の画像を表示するには、[▶]を押します。 前の画像を表示するには、[▲]を押します。
- スライドショーを終了するには、最後の画像で [▶] を押します。スライドショーの途中で終了するには、 [メニュー] ボタンまたは [戻る] ボタンを押します。

# 同梱ソフトウェアを使用する

同梱のソフトウェアでは、書画カメラの映像を静止画像としてキャプチャーしたり、間 欠撮影や音声付きの動画を録画できます。さらに、キャプチャーしたファイルの編集や 再生も行えます。また、書画カメラの映像にテキストやグラフィックの注釈を付けた り、動画をウェブサイトにアップロードすることもできます。

以下の操作手順に従って、ソフトウェアをインストールしてください。

### メモ

以下のいずれかの方法でソフトウェアのヘルプを見ることができます。 Windows: [F1]を押すか、[その他] メニューから [アプリケーションヘルプ] を選 択します。 Macintosh:メニューバーから [ヘルプ]を選択します。

# ソフトウェアをインストールする

Windows または Macintosh コンピューターにソフトウェアをインストールします。 ソフトウェアの動作条件については、「仕様」 P.68 を参照してください。

コンピューターに「ArcSoft Application Software for Epson Document Camera」CD-ROMをセットします。

? 使用許諾画面が表示されたら、[はい]をクリックします。

3 画面の指示に従い、インストールします。

#### 🖉 メモ

[Button Manager] をインストールする画面が表示されたら、画面の指示に従い インストールしてください。コンピューターから書画カメラの操作を行う場合は、 [[Button Manager] をインストールする」に ✓ チェックを入れてください。 [Button Manager] をインストールしないと、コンピューターから書画カメラの 操作ができません。

## ソフトウェアをアンインストールする

ソフトウェアをアンインストールするときは、以下の操作手順に従ってください。

### Windows の場合

- Windows 7/Windows Vista: [コントロールパネル] > [プログラムと機能] を 選択します。クラシック表示のときは、[プログラム] > [プログラムのアンイン ストール] を選択します。
   Windows XP: [コントロールパネル]>[プログラムの追加と削除]を選択します。
- 2 [ArcSoft Application Software for Epson Document Camera」 を選択します。
- 3 Windows 7/Windows Vista: [アンインストールと変更] をクリックします。 Windows XP: [変更と削除] をクリックします。

### Macintosh の場合

- 1 [アプリケーション] フォルダーを開きます。
- 2 「ArcSoft Application Software for Epson Document Camera」をゴミ箱へ ドラッグします。

# ソフトウェアを起動する

- 「コンピューターに接続する」 P.19 を参照して、書画カメラを USB ケーブルでコンピューターに接続します。
- ソフトウェアを起動します。
  - Windows: [プログラム] または [すべてのプログラム] から [ArcSoft Application Software for Epson Document Camera」を選択します。
  - Macintosh: [アプリケーション] フォルダーを開いて、「ArcSoft Application Software for Epson Document Camera」 をダブルクリックします。

以下の画面が表示されます。

#### メモ

書画カメラが見つからないという内容のメッセージが表示された場合は、書画カメ ラが正しく接続され、電源が入っていることを確認してください。続いて、画面右 上にある [接続] ボタンをクリックしてください。

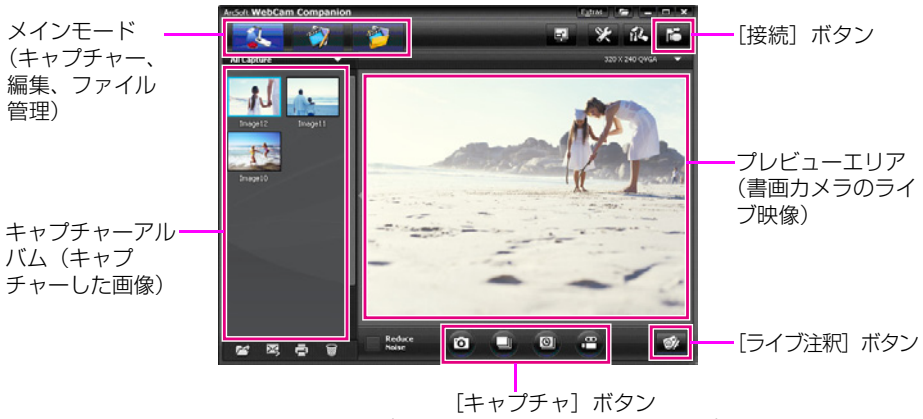

(静止画像、連写、間欠撮影、動画)

# 画像の注釈

プレゼンテーション中に書画カメラの映像にテキストまたはグラフィックの注釈を付けることができます。映像をキャプチャーしたときは、追加した注釈がその画像に含まれた状態で保存されます。ビデオを録画したときは、注釈を追加している様子がそのまま録画されます。

メモ

[編集] 画面を使用して、キャプチャー済みの静止画像に注釈を追加することもできます(「保存したファイルを編集する」 P.46 参照)。

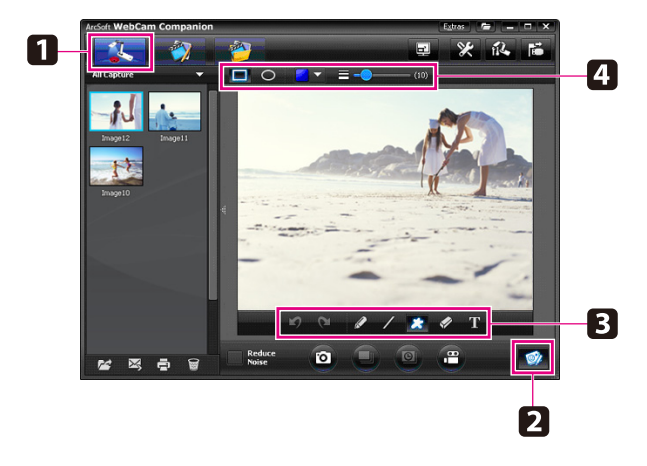

「ライブ注釈」ボタンをクリックします。

- 3 [ペン]、[線]、[テキスト] などの描画ツールを選択します。
- Z 選択したツールのプロパティーを変更します。
- F テキストやグラフィックを追加します。
- 6 注釈を消去するには、[消しゴム] ツールを使うか、[元に戻す] ボタンをクリック して直前の追加を削除します。すべての注釈を消去するには、[消しゴム] ツール を選択して、プレビューエリア上部の [すべてクリア] ボタンをクリックします。

注釈を追加した映像を静止画像で保存するには、画面下部にある[写真撮影]ボタンを クリックします(「静止画像をキャプチャーする」 P.43 参照)。注釈を追加している様 子の動画を保存するには、「動画を録画する」 P.45 を参照してください。

## 静止画像をキャプチャーする

静止画像または連続画像(連写)をキャプチャーすることできます。

- ▲ アフォルト画像フォーマットや画質レベルなどのプロパティーを選択します。
   デフォルト画像フォーマットや画質レベルなどのプロパティーを選択します。
   連写する写真の枚数を選択します(最大10枚、初期値5枚)。

夏 連続画像をキャプチャーする場合は、[バースト] ボタンをクリックします。

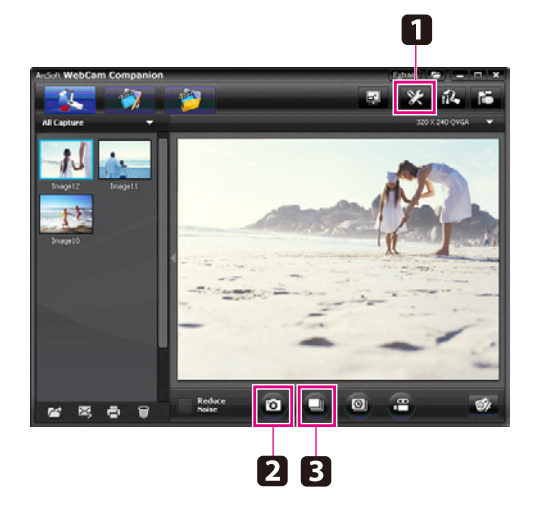

キャプチャーした画像は、画面左のキャプチャーアルバムに表示されます。キャプ チャーした画像をプロジェクターで投写するには、画像をダブルクリックするか、 右クリックして [プレビュー]を選択します。

# 間欠撮影する

長時間に渡って変化する様子を観察するには、間欠撮影で録画します。

- 1 [設定] ボタンをクリックして、[低速度撮影] タブを選択します。
  - 各フレームの撮影間隔を設定します(最短5秒)。
  - 合計録画時間を設定します(最長 72 時間)。

[設定] 画面を閉じるには、[OK] をクリックします。

🤉 [低速度撮影の開始] ボタンをクリックすると、録画を開始します。

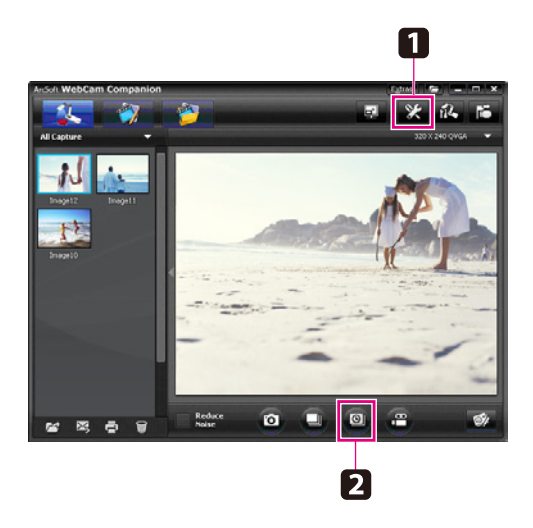

録画が終了すると、動画または画像のアイコンが画面左のキャプチャーアルバムに 表示されます。録画した動画をプロジェクターで投写するには、アイコンをダブル クリックするか、右クリックして [プレビュー]を選択します。

## 動画を録画する

プレゼンテーションの音声を含めた状態で動画を録画することができます。 SXGA 以下の解像度を設定してください。

1 必要な設定を行います。[設定]ボタンをクリックして、[ビデオ]タブを選択します。

■ デフォルト動画フォーマットや画質レベルなどのプロパティーを選択します。

■ 最長録画時間(最長8時間)を設定し、ハードディスクの空き容量を確認します。

2 音声を録音するには、[設定] ボタンをクリックして、 [オーディオ] タブを選択 し、[オーディオデバイス] から [ELPDC11] を選択します。

3 [ビデオの録画] ボタンをクリックすると、録画が開始されます。録画を停止する には、再度 [ビデオの録画] ボタンをクリックします。

書画カメラの [ ▲] ボタンを押しても、動画の録画を開始 / 停止します。

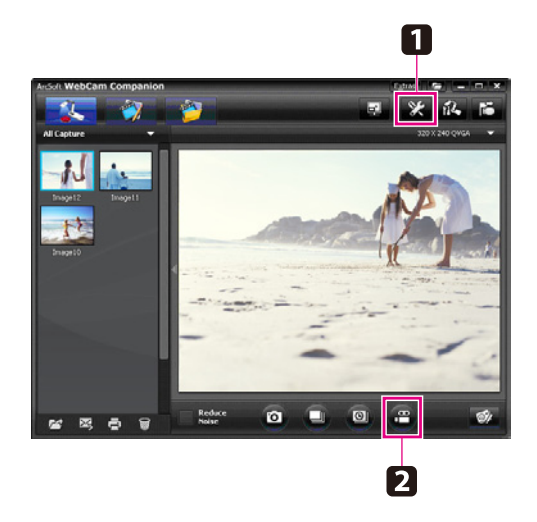

録画した動画のアイコンが画面左のキャプチャーアルバムに表示されます。録画した動画をプロジェクターで投写するには、アイコンをダブルクリックするか、右クリックして「プレビュー」を選択します。

コンピューターに接続している場合、2台の書画カメラを同時に使用することはできません。2台の書画カメラを接続したい場合は、すべてのケーブルを取り外してから接続し直してください。

録画中は USB ケーブルを絶対に取り外さないでください。

### 保存できるファイルフォーマット

| 形式 | 拡張子                    |
|----|------------------------|
| 画像 | .jpg/.bmp              |
| 動画 | .wmv/.avi/.mpg<br>.mov |

# 保存したファイルを編集する

[編集] 画面では、録画した映像・動画の明るさやコントラスト調整などの編集を行います。静止画像の場合、画像のズームイン、回転、反転が可能です。静止画像には、注釈を付けることもできます。また、動画再生中に再生を一時停止して、表示しているフレームを静止画像としてキャプチャーすることができます。

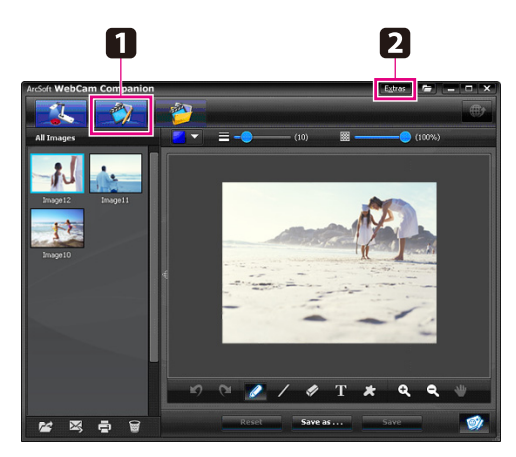

🚹 ở [編集] ボタンをクリックして、[編集] モードに切り替えます。

2 以下のいずれかの方法でソフトウェアのヘルプを見ることができます。 Windows: [F1]を押すか、[その他]メニューから [アプリケーションヘルプ] を選択します。 Macintosh:メニューバーから [ヘルプ]を選択します。

# 保存したファイルを管理する

[ファイルの管理] 画面では、キャプチャーした画像や録画した動画をソートしたり、 保存場所を指定したりできます。ファイルを評価したり「タグ」または説明文を追加し ておくと、後でそのファイルを探しやすくなります。

 で [ファイルの管理] ボタンをクリックして、[ファイルの管理] モードに切り替えます。

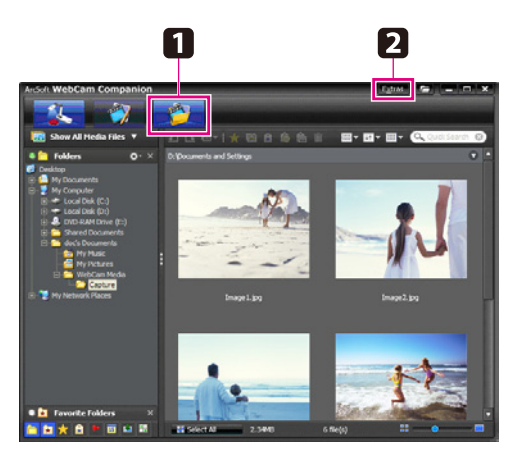

 2 以下のいずれかの方法でソフトウェアのヘルプを見ることができます。
 Windows: [F1]を押すか、[その他]メニューから [アプリケーションヘルプ] を選択します。
 Macintosh:メニューバーから [ヘルプ]を選択します。

# 動画をアップロード・共有する

録画した動画を、YouTubeやSchoolTubeなどの動画共有ウェブサイトに簡単にアップロードできます。

🖉 メモ

この機能は、Apple Macintosh システムでは利用できません。

🚹 ở [編集] ボタンをクリックします。

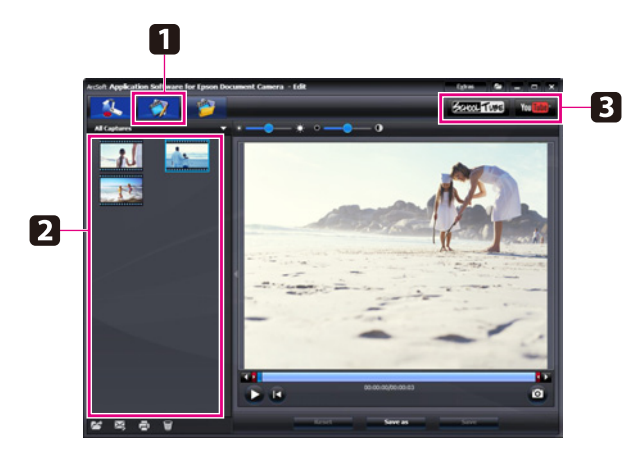

🤈 動画を選択します。

- ウェブサイトを選択します。
- 画面の指示に従ってログインし、動画のタイトルや説明文などを入力後、ファイル をアップロードします。

# 困ったときは

## 問題と対処方法

### 操作に関するトラブル

#### 映像が出ない

- [0] 電源ボタンを押して映像が表示されるまでしばらくお待ちください。書画カ メラの映像が投写されるまで約 10 秒かかります。
- プロジェクターが「プロジェクターに接続する」P.17の手順どおりに接続されているか確認してください。 プロジェクターがコンピューター経由で接続されているときは、「コンピューターに接続する」P.19を参照してください。
- ノートパソコンを接続している場合は、「ノートパソコン接続時のトラブル」 P.51 を参照してください。
- コンピューターの映像を表示するよう書画カメラが設定されていませんか?
   書画カメラのライブ映像を投写するには、書画カメラまたはリモコンの[入力切替]-[<u>]</u>]ボタンを押してください。
- プロジェクターのソースを正しく選択してください。選択するソースは、ビデオ ケーブルで接続したプロジェクターのポートを指します。コンピューターケーブル を使用しているときのソース名は「コンピューター」や「PC」などです。
- プロジェクターの電源が入っていること、スリープモード中でないことを確認して ください。また、プロジェクターの映像が「ミュート」またはオフになっていない ことを確認してください。
- USB ケーブルで接続している場合、書画カメラの [USB モード] 設定が [マスストレージ](「その他の設定を行う」 P.31 参照)に設定されている可能性があります。この設定を、[アプリケーション]に変更する必要があります。まず、USBケーブルを取り外してから、コンピューターケーブルまたはコンポジットビデオケーブルでプロジェクターを接続してください。[メニュー] ボタンを押して [機能設定] > [USB モード]を選択し、[アプリケーション]に設定変更します。これで USB ケーブルを使って映像を投写することができます。

### 映像に関するトラブル

#### 映像がぼやける、ピントが合わない

- 暗い被写体やコントラストが低い場合は書画カメラのオートフォーカスではピントが合わないことがあります。その場合は、別の資料をカメラレンズの下に置いてください。または、[映像設定]メニューの[フォーカス]でフォーカス調整を手動で行ってください(「映像調整を行う」P.28 参照)。
- 被写体がカメラレンズから 10cm 以上離れていることを確認してください。
- プロジェクターを使用している場合は、プロジェクターのピントが合っているかどうかを確認してください。

#### 画像の明るさまたは色が正しくない

- カメラヘッド横の[☆] LED ランプスイッチをスライドして、書類などの被写体を照らしてください。
- 映像の明るさを調整するには、[※]ボタンまたは[※]ボタンを押します。
- ホワイトバランスを自動調整するには、「ホワイトバランス]設定を「オート」に 設定します(「映像調整を行う」P.28参照)。それでも色が正しくない場合は、「蛍 光灯]または「白熱灯」のどちらかに設定してください。
- 書画カメラを顕微鏡に接続して使用した後は、通常の使用をする前に必ず [顕微鏡] 設定を [オフ] にしてください (「映像調整を行う」 P.28 参照)。

#### その他の映像のトラブル

■ 映像が伸びたり、映像に黒いバーが表示されたときは、[解像度切り替え]を変更 する必要があります(「映像調整を行う」P.28 参照)。

#### 🖉 メモ

すべての映像設定を初期値に戻す場合は、[初期化]オプションを使用してください (「映像調整を行う」 P.28 参照)。

### SD カード使用に関するトラブル

#### 特定の画像が表示されない

コンピューターから書画カメラの内部メモリーや SD カードへ画像をコピーするときは、ファイル形式を確認してください。

- 画像のファイル形式は、デジタルカメラなどから表示されるDCF準拠JPEGファイルである必要があります。画像の編集はしないでください。ファイル形式が変更され、表示できなくなる場合があります。
- 画像は「ABCD1234.JPG」という形式で名前が付けられます。「ABCD」は任意の半角英文字の組み合わせ、「1234」は任意の半角数字の組み合わせとなります。(例:「Pict0001」、「Pict0002」など)
- 画像は「DCIM¥123ABCDE」という名前のフォルダーに保存されている必要が あります。「123」は任意の半角数字の組み合わせ、「ABCDE」は任意の半角英文 字の組み合わせとなります。このフォルダーが存在しない場合は、まず DCIM と いう名前のフォルダーを作成してから、上記条件に沿った任意の名前でフォルダー を作成します。(例:「100EPSON」)

#### 画像ファイルに正しいタイムスタンプがない

書画カメラは内蔵時計を搭載していません。そのため、コンピューターからファイルを 表示した場合、そのファイルが保存された日時を表示できません。

### ノートパソコン接続時のトラブル

ノートパソコンに接続(「コンピューターに接続する」 P.19 参照)したが映像がスク リーンに表示されない場合は、次のことを確認してください。

#### ■ Windows のノートパソコンを使用する場合

[Fn] キーを押したまま、ファンクションキー() 〇または CRT/LCD)を押す と、外部モニターに映像が表示されます。多くのシステムでは、〇〇または CRT/ LCD キーにより LCD 画面とプロジェクターを切り換えるか、または両方同時に 表示させることができます。

コンピューターのモニター設定で、LCD 画面と外部モニターポートが両方とも使用 可能であることを確認してください。詳細については、コンピューターの取扱説明書 またはオンラインヘルプを参照してください。

#### ■ Mac OS X のノートパソコンを使用する場合

Apple メニューから [システム環境設定] を選択して、[ディスプレイ] をクリック します。 [VGA ディスプレイ] または [カラー LCD] を選択します。調整をクリッ クして、[ディスプレイをミラーリング] にチェックが付いていることを確認します。

### 書画カメラソフトウエア使用時のトラブル

#### 書画カメラのボタンがソフトウエアで動作しない

ソフトウェアのインストール時に [Button Manager] がインストールされていません。必ず [Button Manager] をインストールするように、再度すべてのソフトウエアをインストールしてください。

#### コンピューターで書画カメラのライブ映像が見えない

書画カメラの [USB モード] 設定が [マスストレージ] に設定されている可能性があ ります。この設定を、[アプリケーション] に設定変更する必要があります。まず、USB ケーブルを取り外してから、コンピューターケーブルまたはコンポジットビデオケーブ ルでプロジェクターを接続してください。[メニュー] ボタンを押して [機能設定] > [USB モード] を選択し、[アプリケーション] に設定変更します。これで USB ケー ブルを使って映像を投写することができます。

# エプソンプロジェクター連絡先リスト

日本国外に持ち出してご使用中に万一不具合のあったときは、下記の連絡先にお問い合わせください。

最新の連絡先は各連絡先の Web Home Page を参照してください。

それらの記載が無い場合はメインの www.epson.com をご覧ください。

### Europe

#### ALBANIA

#### ITD Sh.p.k.

Gjergji Center, Rr Murat Toptani Tirana 04000 Tirana - Albania Tel: 00355 4 2234025 Fax: 00355 4 2232990 Web Address: http://content.epson.it/about/int\_services.htm

#### AUSTRIA

#### **EPSON DEUTSCHLAND GmbH**

Buropark Donau Inkustrasse 1-7 / Stg. 6 / 2. OG A-3400 Klosterneuburg Tel: +43 (0) 2243 - 40 181 - 0 Fax: +43 (0) 2243 - 40 181 - 30 Web Address: http://www.epson.at

#### BELGIUM

#### **EPSON Europe B.V.**

Branch office Belgium Belgicastraat 4 - Keiberg B-1930 Zaventem Tel: +32 2/ 7 12 30 10 Fax: +32 2/ 7 12 30 20 Hotline: 070 350120 Web Address: http://www.epson.be

#### **BOSNIA AND HERZEGOVINA**

#### KIMTEC d.o.o.

Poslovni Centar 96-2 72250 Vitez Tel: 00387 33 639 887 Fax: 00387 33 755 995 Web Address: http://content.epson.it/about/int\_services.htm

#### BULGARIA

#### **EPSON Service Center, Bulgaria**

c/o ProSoft Central Service Akad. G. Bonchev SRT. bl.6 1113 Sofia Tel: 00359 2 979 30 75 Fax: 00359 2 971 31 79 Email: info@prosoft.bg Web Address: http://www.prosoft.bg

#### CROATIA

#### **RECRO d.d.**

Avenija V. Holjevca 40 10 000 Zagreb Tel: 00385 1 3650774 Fax: 00385 1 3650798 Web Address: http://content.epson.it/about/int\_services.htm

#### CYPRUS

#### MECHATRONIC LTD

88 Digenis Akritas Avenue "Loizides Centre 2" - 2nd Floor CY-1061 Nicosia Tel: 00357 22582258 Fax: 00357 22582222 Web Address: http://content.epson.it/about/int\_services.htm

#### CZECH REPUBLIC

#### **EPSON EUROPE B.V.**

Branch Office Czech Republic Slavickova 1a 63800 Brno E-mail: infoline@epson.cz Web Address: http://www.epson.cz Hotline: 800 142 052

#### DENMARK

#### **EPSON Denmark**

Generatorvej 8 C 2730 Herlev Tel: 44508585 Fax: 44508586 Email: denmark@epson.co.uk Web Address: http://www.epson.dk Hotline: 70279273

#### **ESTONIA**

#### **EPSON Service Center, Estonia**

c/o Kulbert Ltd. Sirge 4, 10618 Tallinn Tel: 00372 671 8160 Fax: 00372 671 8161 Web Address: http://www.epson.ee

#### FINLAND

#### **Epson Finland**

Rajatorpantie 41 C FI-01640 Vantaa Web Address: http://www.epson.fi Hotline: 0201 552090

#### FRANCE and DOM-TOM TERRITORIES

#### **EPSON France S.A.**

150 rue Victor Hugo BP 320 92305 LEVALLOIS PERRET CEDEX Web Address: http://www.epson.fr Hotline: 0821017017

#### GERMANY

#### **EPSON Deutschland GmbH**

Otto-Hahn-Strasse 4 D-40670 Meerbusch Tel: +49-(0)2159-538 0 Fax: +49-(0)2159-538 3000 Web Address: http://www.epson.de Hotline: 01805 2341 10

#### GREECE

#### **EPSON Italia s.p.a.**

274 Kifisias Avenue –15232 Halandri Greece Tel: +30 210 6244314 Fax: +30 210 68 28 615 Email: epson@information-center.gr Web Address: http://content.epson.it/about/int\_services.htm

#### HUNGARY

#### EPSON EUROPE B.V. Branch Office Hungary

Infopark setany 1. H-1117 Budapest Hotline: 06 800 14 783 E-mail: infoline@epson.hu Web Address: www.epson.hu

#### IRELAND

#### Epson (UK) Ltd.

Campus 100, Maylands Avenue Hemel Hempstead Herts HP2 7TJ U.K.Techn. Web Address: http://www.epson.ie Hotline: 01 679 9015

#### ITALY

#### EPSON Italia s.p.a.

Via M. Vigano de Vizzi, 93/95 20092 Cinisello Balsamo (MI) Tel: +39 06. 660321 Fax: +39 06. 6123622 Web Address: http://www.epson.it Hotline: 02 26830058

#### KAZAKHSTAN

#### **EPSON Kazakhstan Rep Office**

Gogolya street, 39, Office 707 050002, Almaty, Kazakhstan Phone +3272 (727) 259 01 44 Fax +3272 (727) 259 01 45 Web Address: http://www.epson.ru

#### LATVIA

#### **EPSON Service Center, Latvia**

c/o ServiceNet LV Jelgavas 36 1004 Riga Tel.: 00 371 746 0399 Fax: 00 371 746 0299 Web Address: www.epson.lv

#### LITHUANIA

#### **EPSON Service Center, Lithuania**

c/o ServiceNet Gaiziunu 3 50128 Kaunas Tel.: 00 370 37 400 160 Fax: 00 370 37 400 161 Web Address: www.epson.lt

#### LUXEMBURG

#### EPSON Europe B.V. Branch office Belgium

Belgicastraat 4-Keiberg B-1930 Zaventem Tel: +32 2/ 7 12 30 10 Fax: +32 2/ 7 12 30 20 Hotline: 0900 43010 Web Address: http://www.epson.be

#### MACEDONIA

#### **DIGIT COMPUTER ENGINEERING**

Bul. Partizanski Odredi 62 Vlez II mezanin 1000 Skopie Tel: 00389 2 3093393 Fax: 00389 2 3093393 Web Address: http://content.epson.it/about/int\_services.htm

#### NETHERLANDS

### EPSON Europe B.V.

Benelux sales office Entrada 701 NL-1096 EJ Amsterdam The Netherlands Tel: +31 20 592 65 55 Fax: +31 20 592 65 66 Hotline: 0900 5050808 Web Address: http://www.epson.nl

#### NORWAY

#### **EPSON NORWAY**

Lilleakerveien 4 oppgang 1A N-0283 Oslo NORWAY Hotline: 815 35 180 Web Address: http://www.epson.no

#### POLAND

#### EPSON EUROPE B.V. Branch Office Poland

ul. Bokserska 66 02-690 Warszawa Poland Hotline: (0) 801-646453 Web Address: http://www.epson.pl

#### PORTUGAL

#### **EPSON Portugal**

R. Gregório Lopes, n° 1514 Restelo 1400-195 Lisboa Tel: 213035400 Fax: 213035490 Hotline: 707 222 000 Web Address: http://www.epson.pt

#### ROMANIA

#### EPSON EUROPE B.V. Branch Office Romania

Strada Ion Urdareanu nr. 34 Sector 5, 050688 Bucuresti Tel: 00 40 21 4025024 Fax: 00 40 21 4025020 Web Address: http://www.epson.ro

#### RUSSIA

#### **EPSON CIS**

Schepkina street, 42, Bldg 2A, 2nd floor 129110, Moscow, Russia Phone +7 (495) 777-03-55 Fax +7 (495) 777-03-57 Web Address: http://www.epson.ru

#### SERBIA AND MONTENEGRO

#### BS PROCESSOR d.o.o.

Hazdi Nikole Zivkovica 2 Beograd - 11000 - F.R. Jugoslavia Tel: 00 381 11 328 44 88 Fax: 00 381 11 328 18 70 Web Address: http://content.epson.it/about/int\_services.htm

#### **SLOVAKIA**

#### **EPSON EUROPE B.V. Branch Office Czech Republic**

Slavickova 1a 638 00 Brno Hotline: 0850 111 429 (national costs) Email: infoline@epson.sk Web Address: http://www.epson.sk

#### **SLOVENIA**

#### **BIROTEHNA d.o.o**

Litijska Cesta 259 1261 Ljubljana - Dobrunje Tel: 00 386 1 5853 410 Fax: 00386 1 5400130 Web Address: http://content.epson.it/about/int\_services.htm

#### SPAIN

#### **EPSON Ibérica, S.A.**

Av. de Roma, 18-26 08290 Cerdanyola del Vallés Barcelona Tel: 93 582 15 00 Fax: 93 582 15 55 Hotline: 902 28 27 26 Web Address: http://www.epson.es

#### SWEDEN

#### **Epson Sweden**

Box 329 192 30 Sollentuna Sweden Tel: 0771-400134 Web Address: http://www.epson.se

#### SWITZERLAND

#### EPSON DEUTSCHLAND GmbH Branch office Switzerland

Riedmuehlestrasse 8 CH-8305 Dietlikon Tel: +41 (0) 43 255 70 20 Fax: +41 (0) 43 255 70 21 Hotline: 0848448820 Web Address: http://www.epson.ch

#### TURKEY

#### TECPRO

Sti. Telsizler mah. Zincirlidere cad. No: 10 Kat 1/2 Kagithane 34410 Istanbul Tel: 0090 212 2684000 Fax: 0090212 2684001 Info: bilgi@epsonerisim.com Web Address: http://www.epson.com.tr

#### UKRAINE

#### **EPSON Kiev Rep Office**

Pimonenko street, 13, Bldg 6A, Office 15 04050, Kiev, Ukraine Phone +38 (044) 492 9705 Fax +38 (044) 492 9706 Web Address: http://www.epson.ru

#### UNITED KINGDOM

#### Epson (UK) Ltd.

Campus 100, Maylands Avenue Hemel Hempstead Herts HP2 7TJ Tel: (01442) 261144 Fax: (01442) 227227 Hotline: 08704437766 Web Address: http://www.epson.co.uk

### Africa

Contact your dealer Web Address: http://www.epson.co.uk/welcome/welcome\_africa.htm or http://www.epson.fr/bienvenu.htm

#### SOUTH AFRICA

#### **Epson South Africa**

Grnd. Flr. Durham Hse, Block 6 Fourways Office Park Cnr. Fourways Blvd. & Roos Str. Fourways, Gauteng. South Africa. Tel: +27 11 201 7741 / 0860 337766 Fax: +27 11 465 1542 Email: support@epson.co.za Web Address: http://www.epson.co.za

### **Middle East**

#### Epson (Middle East)

P.O. Box: 17383 Jebel Ali Free Zone Dubai UAE (United Arab Emirates) Tel: +971 4 88 72 1 72 Fax: +971 4 88 18 9 45 Email: supportme@epson.co.uk Web Address: http://www.epson.co.uk/welcome/welcome\_africa.htm

### North and Central America

#### CANADA

#### Epson Canada, Ltd.

3771 Victoria Park Avenue Scarborough, Ontario CANADA M1W 3Z5 Tel: 905-709-9475 or 905-709-3839 Web Address: http://www.epson.ca

#### **COSTA RICA**

#### **EPSON Costa Rica**

De la Embajada Americana, 200 Sur y 200 Oeste Apartado Postal 1361-1200 Pavas San Jose, Costa Rica Tel: (506) 2210-9555 Web Address: http://www.epson.co.cr

#### MEXICO

#### EPSON Mexico, S.A. de C.V.

Boulevard Manuel Avila Camacho 389 Edificio 1, Conjunto Legaria Col Irrigación, C.P. 11500 México, DF Tel: (52 55) 1323-2052 Web Address: http://www.epson.com.mx

#### UNITED STATES

#### Epson America, Inc.

3840 Kilroy Airport Way Long Beach, CA 90806 Tel: 562-276-4394 Web Address: http://www.epson.com

### **South America**

#### ARGENTINA

#### **EPSON Argentina SRL.**

Ave. Belgrano 964 1092, Buenos Aires, Argentina Tel: (54 11) 5167-0300 Web Address: http://www.epson.com.ar

#### BRAZIL

#### **EPSON Do Brasil**

Av. Tucunaré, 720 Tamboré Barueri, Sao Paulo, SP Brazil 0646-0020, Tel: (55 11) 3956-6868 Web Address: http://www.epson.com.br

#### CHILE

#### **EPSON Chile S.A.**

La Concepción 322 Piso 3 Providencia, Santiago, Chile Tel: (562) 230-9500 Web Address: http://www.epson.cl

#### COLOMBIA

#### **EPSON Colombia LTD.**

Calle 100 No 21-64 Piso 7 Bogota, Colombia Tel: (57 1) 523-5000 Web Address: http://www.epson.com.co

#### PERU

#### **EPSON Peru S.A.**

Av. Canaval y Moreyra 590 San Isidro, Lima, 27, Perú Tel: (51 1) 418 0210 Web Address: http://www.epson.com.pe

#### VENEZUELA

#### **EPSON Venezuela S.A.**

Calle 4 con Calle 11-1 Edf. Epson La Urbina Sur Caracas, Venezuela Tel: (58 212) 240-1111 Web Address: http://www.epson.com.ve

### Asia and Oceania

#### AUSTRALIA

#### EPSON AUSTRALIA PTY LIMITED

3, Talavera Road, N.Ryde NSW 2113, AUSTRALIA Tel: 1300 361 054 Web Address: http://www.epson.com.au

#### CHINA

#### EPSON (CHINA) CO., LTD.

7F, Jinbao Building, No.89 Jinbao Street, Dongcheng District, Beijing, China Zip code: 100005 Tel: (86-10) 85221199 FAX: (86-10) 85221123 Hotline: 400-810-9977 Web Address: http://www.epson.com.cn

#### HONG KONG

#### **Epson Service Centre, Hong Kong**

Unit 517, Trade Square, 681 Cheung Sha Wan Road, Cheung Sha Wan, Kowloon, HONG KONG Support Hotline: (852) 2827 8911 Fax: (852) 2827 4383 Web Address: http://www.epson.com.hk

#### INDIA

#### EPSON INDIA PVT. LTD.

12th Floor, The Millenia, Tower A, No. 1 Murphy Road, Ulsoor, Bangalore 560 008 India Tel: 1800 425 0011 Web Address: http://www.epson.co.in

#### INDONESIA

#### PT. EPSON INDONESIA

Wisma Kyoei Prince, 16th Floor, Jalan Jenderal Sudirman Kav. 3, Jakarta, Indonesia Tel: 021 5724350 Web Address: http://www.epson.co.id

#### JAPAN

#### SEIKO EPSON CORPORATION SHIMAUCHI PLANT

VI Customer Support Group: 4897 Shimauchi, Matsumoto-shi, Nagano-ken, 390-8640 JAPAN Tel: 0263-48-5438 Fax: 0263-48-5680 Web Address: http://www.epson.jp

#### KOREA

#### EPSON KOREA CO., LTD.

11F Milim Tower, 825-22 Yeoksam-dong, Gangnam-gu, Seoul, 135-934 Korea Tel : 82-2-558-4270 Fax: 82-2-558-4272 Web Address: http://www.epson.co.kr

#### MALAYSIA

#### Epson Malaysia SDN. BHD.

3rd Floor, East Tower, Wisma Consplant 1 No.2, Jalan SS 16/4, 47500 Subang Jaya, Malaysia. Tel: 03 56 288 288 Fax: 03 56 288 388 or 56 288 399 Web Address: http://www.epson.com.my

#### NEW ZEALAND

#### **Epson New Zealand**

Level 4, 245 Hobson St Auckland 1010 New Zealand Tel: 09 366 6855 Fax 09 366 865 Web Address: http://www.epson.co.nz

#### PHILIPPINES

#### **EPSON PHILIPPINES CORPORATION**

8th Floor, Anson's Centre, #23 ADB Avenue, Pasig City Philippines Tel: 032 706 2659 Web Address: http://www.epson.com.ph

#### SINGAPORE

#### **EPSON SINGAPORE PTE. LTD.**

1 HarbourFront Place #03-02 HarbourFront Tower One Singapore 098633. Tel: 6586 3111 Fax: 6271 5088 Web Address: http://www.epson.com.sg

#### TAIWAN

#### EPSON Taiwan Technology & Trading Ltd.

14F, No. 7, Song Ren Road, Taipei, Taiwan, ROC. Tel: (02) 8786-6688 Fax: (02) 8786-6633 Web Address: http://www.epson.com.tw

#### THAILAND

#### EPSON (Thailand) Co., Ltd.

42th Floor, Empire Tower, 195 South Sathorn Road, Yannawa, Sathorn, Bangkok 10120, Thailand. Tel: 02 685 9899 Fax: 02 670 0669 Web Address: http://www.epson.co.th

# 付録

仕様

本体什様

| カメラセンサー   | 5M ピクセル CMOS センサー                                                        |
|-----------|--------------------------------------------------------------------------|
| 撮影レンズ     | F=2.8                                                                    |
| 撮影可能エリア   | 29.7 × 41.9cm                                                            |
| ズーム       | デジタル 10 倍(XGA/WXGA 出力時:ロスレス 2 倍、<br>SXGA 出力時:ロスレス 1.9 倍)                 |
| 出力        | アナログ:SXGA/WXGA/XGA<br>USB:QVGA/VGA/SVGA/SXGA/XGA/UXGA<br>コンポジット:NTSC/PAL |
| フレームレート   | フレームレート最大 30 フレーム / 秒                                                    |
| 内部メモリー    | 1Gバイト                                                                    |
| 対応メモリーカード | SD カード                                                                   |
|           |                                                                          |

### リモコン

| 操作範囲 | 約 8m     |
|------|----------|
| 使用電池 | 単3乾電池×2本 |

### 外形寸法

| 使用時( | $W \times D \times H$ ) | 270 × 326 | × 437mm |
|------|-------------------------|-----------|---------|
| 収納時( | $W \times D \times H$ ) | 270 × 192 | × 244mm |
| 質量   |                         | 2.2kg     |         |

### 電源

| 電源   | 100 - 240V AC ± 10% 50/60Hz    |
|------|--------------------------------|
| 消費電力 | スタンバイ時消費電力:0.46W<br>消費電力:14.5W |

### AC アダプター

| モデル | DSA - 36 W - 12            |
|-----|----------------------------|
| 入力  | 100 - 240V AC 50/60Hz 1.0A |
| 出力  | 12V DC 2A                  |

### 動作環境

| 動作温度範囲 | 操作時:5 ℃~ 35 ℃<br>保存時:-10 ℃~ 60 ℃                 |
|--------|--------------------------------------------------|
| 動作湿度範囲 | 動作時:20%~80% RH、結露しないこと<br>保存時:10%~90% RH、結露しないこと |
| 動作高度   | 標高 2000m まで                                      |

### ソフトウェアの動作条件

同梱のソフトウェアは、以下の条件を満たすコンピューターで動作します。
Windows: Microsoft Windows 7、Windows Vista、Windows XP(SP2以降)
Macintosh: Mac OS X 10.5 ~ 10.6

# 著作権と商標について

#### ご注意

- (1) 本書の内容の一部、または全部を無断で転載することは固くお断りいたします。
- (2) 本書の内容については、将来予告なしに変更することがあります。
- (3) 本書の内容については万全を期して作成いたしましたが、万一ご不審な点や誤り、お気付きの点がございましたら、ご連絡くださいますようお願いいたします。
- (4) 運用した結果の影響につきましては、(3)項にかかわらず責任を負いかねますのでご了承 ください。
- (5) 本製品がお客様により不適当に使用されたり、本書の内容に従わずに取り扱われたり、またはエプソンおよびエプソン指定の者「(お問い合わせ先」参照)以外の第三者により、修理、変更されたこと等に起因して生じた損害等につきましては、責任を負いかねますのでご了承ください。
- (6) エプソン純正品、およびエプソン品質認定品以外のオプション品または消耗品、交換部品 を装着してトラブルが発生した場合には、責任を負いかねますのでご了承ください。
- (7) 本書中のイラストや画面図は実際と異なる場合があります

### 使用限定について

本製品を航空機・列車・船舶・自動車などの運行に直接関わる装置・防災防犯装置・各種安全装 置など機能・精度などにおいて高い信頼性・安全性が必要とされる用途に使用される場合は、こ れらのシステム全体の信頼性および安全維持のためにフェールセーフ設計や冗長設計の措置を講 じるなど、システム全体の安全設計にご配慮いただいた上で当社製品をご使用いただくようお願 いいたします。本製品は、航空宇宙機器、幹線通信機器、原子力制御機器、医療機器など、極め て高い信頼性・安全性が必要とされる用途への使用を意図しておりませんので、これらの用途に は本製品の適合性をお客様において十分ご確認のうえ、ご判断ください。

#### 本機を日本国外へ持ち出す場合の注意

電源ケーブルは販売国の電源仕様に基づき同梱されています。本機を販売国以外でお使いになる ときは、事前に使用する国の電源電圧や、コンセントの形状を確認し、その国の規格に適合した 電源ケーブルを現地にてお求めください。

#### 瞬低 (瞬時電圧低下)基準について

本装置は、落雷などによる電源の瞬時電圧低下に対し不都合が生じることがあります。電源の瞬時 電圧低下対策としては、交流無停電電源装置などを使用されることをお薦めします。

#### 電波障害自主規制について

この装置は、情報処理装置等電波障害自主規制協議会 (VCCI)の基準に基づくクラス B 情報技術 機器です。この装置は、家庭環境で使用することを目的としていますが、この装置がラジオやテ レビジョン受信機に近接して使用されると、受信障害を引き起こすことがあります。取扱説明書 に従って正しい取り扱いをしてください。

### JIS C 61000-3-2 適合品

本装置は、高調波電流規格「JIS C 61000-3-2」に適合しています。

### 商標について

Macintosh、Mac、iMac は、Apple Inc. の商標です。

Microsoft、Windows、Windows NT、Windows Vista、Windows 7、PowerPoint および Windows ロゴは、米国 Microsoft Corporation の米国及びその他の国における登録商標または 商標です。

Arcsoft は、アークソフト株式会社の登録商標です。

ArcSoft Application Software for Epson Document Camera © 2010 ArcSoft, Inc. All rights reserved.

本契約書で使用される他の製品名は、識別のみを目的としたものであり、それらのそれぞれの所 有者の商標である場合があります。エプソンは、それらの商標におけるあらゆる権利を放棄しま す。

この情報は、予告なしに変更する場合があります。

© SEIKO EPSON CORPORATION 2010. All rights reserved.